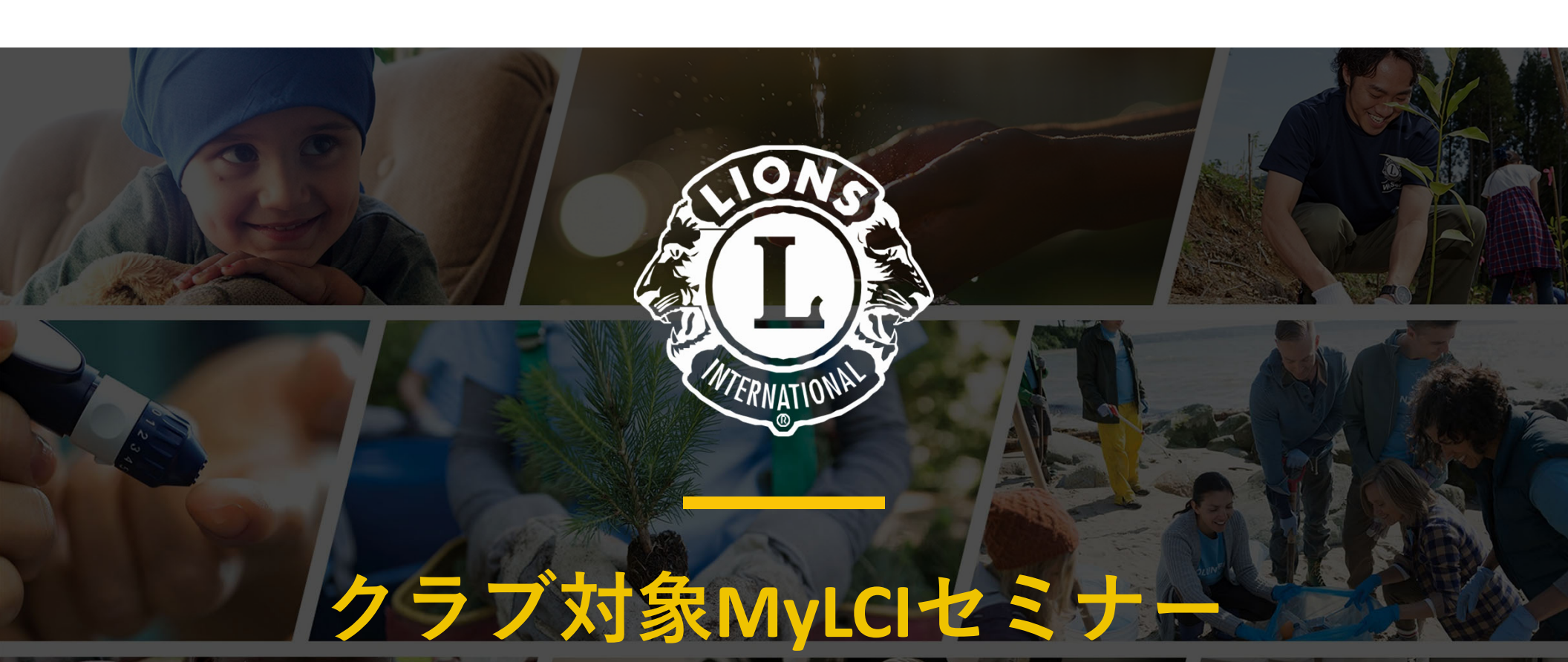

2021/4/22 オセアル調整事務局

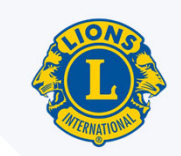

# GoToWebinarの使い方

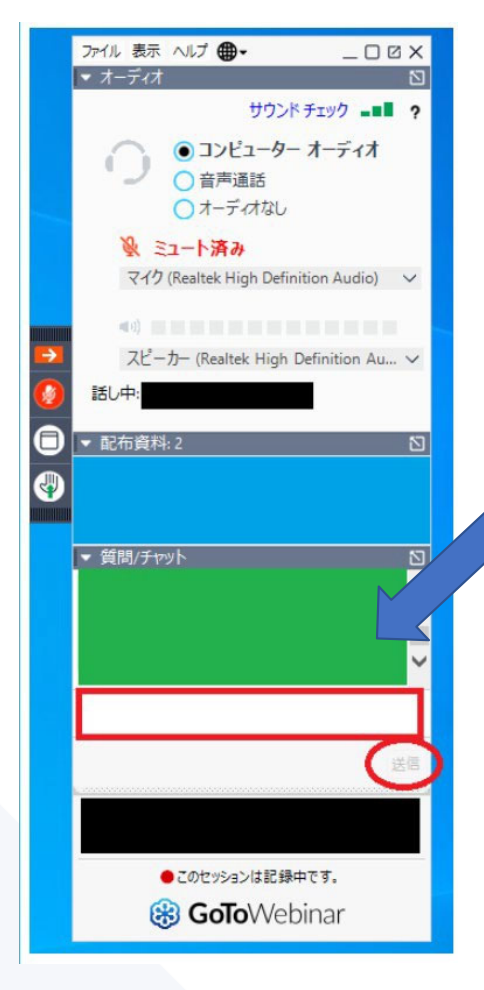

←このようなコントロールパネルが表示されます。(隠れているときはオレンジの矢印をクリック)

全員マイクをミュートにさせていただいています。ご質問は、左の緑色の部分に入力し、送信してください。

ご質問にはできるだけ時間内に回答するようにいた しますが、お答えできないご質問については、後日ま とめてご回答します。

本日の録画したものへのリンクとすべての質疑への 回答は、追って登録されたEメールアドレスと各地区 キャビネット事務局あてにお送りします

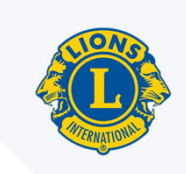

次第

- 1. MyLCIとは?
- 2. 会員動静について(新会員の入会、退会、再入会、転籍)
- 3. 会員情報の編集
- 4. 家族会員
- 5. 新クラブの結成、クラブ支部の結成、クラブの解散
- 6. 次年度に向けた手続き(役員登録・業務担当者登録)
- 7. よくある質問
- 8. お問い合わせ先
- 9. MyLCIマニュアル

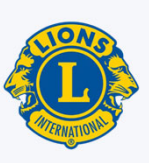

# 1. MyLCIとは?

# 公式な会員動静報告システム

- 会員情報の閲覧・編集
- 会員の入会・転籍・退会手続き
- 会員種別の変更
- 家族会員の登録
- 役員の登録
- 毎月の会員動静の報告
- 新クラブの登録申請
- 会計計算書の閲覧・印刷
- クラブ情報の登録・編集
- クラブ支部の登録申請や編集管理
- 会員カードの印刷
- 会員情報に関連した統計データのレポートの入手

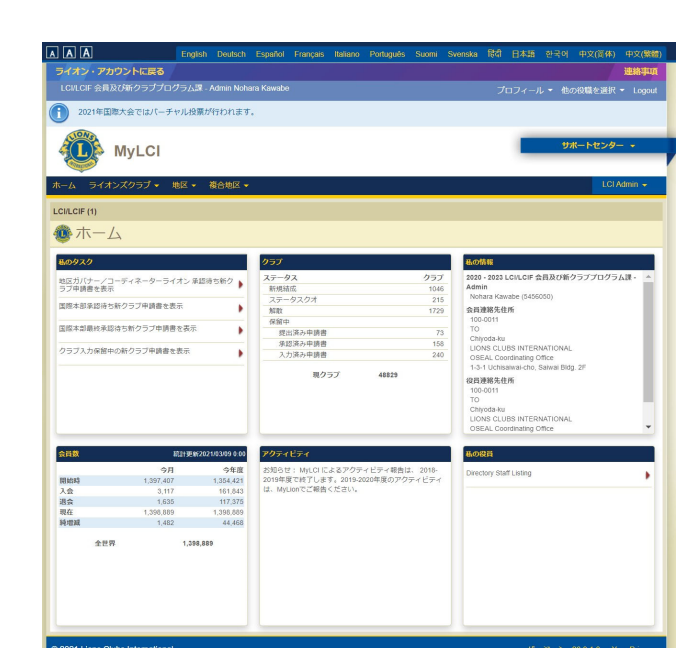

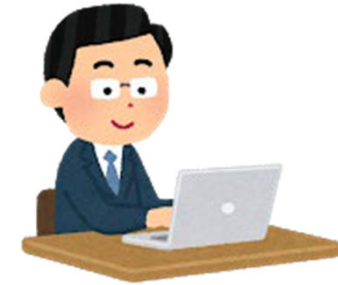

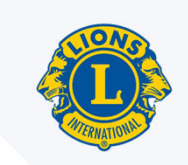

## My LCIでの作業について

■MyLCIにアクセスし、情報の閲覧・編集ができるのは今年度の

- ・クラブ3役(会長、幹事、会計)
- ・業務担当者(事務局員)
- ・地区、複合地区、その他の役職

■MyLCIにアクセスするには、ライオン・アカウントへの登録が必要 4/20 「クラブ対象ライオン・アカウントセミナー」 https://lionsclubs.app.box.com/s/y1puxid8xeaeri3ffrektfvwbf1b336h ライオン・アカウントの登録手順等をご紹介しています ※ライオン・アカウントの取得は1度だけでOK

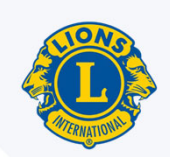

## My LCIでの作業について

Q. クラブ3役のアカウントでログインしているのにMyLCIでの報告や編集 ができない(ボタンが表示されない)

A. そのメンバーが2つ以上の役職を務めている場合がある。 (例:クラブ会長と地区の〇〇委員など) その場合、正しい役職(三役)を選択しないと、操作ができない。

| AAA                  | English | Deutsch                                  | Español | Français | Italiano | Português | Suomi   | Svenska | हिंदी | 日本語 | 한국어 | 中文(简体) | 中文(繁體)  |  |
|----------------------|---------|------------------------------------------|---------|----------|----------|-----------|---------|---------|-------|-----|-----|--------|---------|--|
| ライオン・アカウントに戻る        |         |                                          |         |          |          |           |         |         |       |     |     |        | 連絡事項    |  |
| LCI/LCIF 会員及び新クラブプログ |         | プロフィール・他の役職を選択・ Logout                   |         |          |          |           | Logout  |         |       |     |     |        |         |  |
| 1 2021年国際大会ではバーチャ    |         | LCI/LCIF LCI/LCIF 会員及び新クラブプログラム課 - Admin |         |          |          |           |         |         |       |     |     |        |         |  |
| MyLCI                |         |                                          |         | 祗貝- A0   |          | ታ፣        | ポートセンター |         | ,     |     |     |        |         |  |
| ホーム ライオンズクラブ 🕶 均     | 也区 🗸    | 复合地区 🔻                                   |         |          |          |           |         |         |       |     |     | LCI A  | vdmin 🚽 |  |
| LCI/LCIF (1)         |         |                                          |         |          |          |           |         |         |       |     |     |        |         |  |
| 🐠 ホーム                |         |                                          |         |          |          |           |         |         |       |     |     |        |         |  |

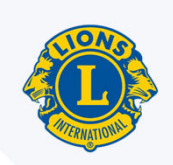

## 2. 会員動静について

- クラブは毎月、MyLCIで会員動静を報告する必要があります。
- 入退会があった場合は月内にその処理を行うようにし、動静がない月は「会員動静なしを報告」のボタンを押します。

| MyLCI                                       |                    |         | サポートセンター 👻              |
|---------------------------------------------|--------------------|---------|-------------------------|
| ホーム レオクラブ - ライオンズクラブ - 地                    | 区 ▼ 複合地区 ▼ エリア ▼ 普 | 会則地域 ▼  | LCI Admin 🚽             |
| AABENRAA (20252) - District 106 C - DENMARK |                    |         | 🐠 他のクラブを選択 ▼            |
| 😳 会員                                        |                    |         |                         |
| 🍰 入会登録 ▼ 🛄 会員動静なしを報告                        |                    |         | ▶ 会員を検索 ▼               |
| 現会員 - 9名の会員が見つかりました                         |                    |         |                         |
| 30件表示 🗸                                     | Page 1 / 1         | 並べ替え: 姓 | ~ <b>T</b> A <b>A b</b> |

※もしも入退会の登録を忘れてしまっていた、遅れてしまったという場合、会員動静は過去2ヶ月までさかのぼって行うことができます。

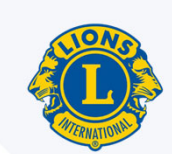

|                                           | MyLCI                                                                                          |                  |                                |               |        |       | ナポートセンター 👻   |
|-------------------------------------------|------------------------------------------------------------------------------------------------|------------------|--------------------------------|---------------|--------|-------|--------------|
| <i></i> ,⊼− <i>1</i>                      | ライオンズクラブ - し                                                                                   | ☑ ▼ 復合地区 ▼       | :                              |               |        |       | LCI Admin 👻  |
| AABEN                                     | 会員                                                                                             | DENMARK          |                                |               |        |       | 🐠 他のクラブを選択 ▼ |
| T                                         | クラブ情報<br>役員<br><u> 合計計算書</u> /国際合書                                                             |                  |                                |               |        |       |              |
| 現会員 -                                     | 新クラブ申請                                                                                         |                  |                                |               |        |       | 7 2000       |
| 30件表示                                     | アクティビティ                                                                                        |                  | Page 1 / 1                     | TAB           | 並べ替え:姓 | 04    | ~ ** • •     |
| 2020-202<br>TEGLHOL<br>6200 AAB<br>DENMAR | <ul> <li>エモア・クティーとティ</li> <li>レポート</li> <li>データのダウンロード</li> <li>会員カード</li> <li>役員住所</li> </ul> | 入会<br>性別<br>生年月日 | 1996/03/01<br>男性<br>1946/01/01 | エ芸貝 スポンサー 配偶者 | ELSE   | 履歴を表示 |              |

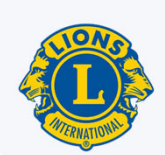

| MyLCI                             |           |                   |            | -             | サポートセンター 👻   |
|-----------------------------------|-----------|-------------------|------------|---------------|--------------|
| ホーム レオクラブ - ライオン                  | νズクラブ ▼ 地 | 区 ▼ 復合地区 ▼ エリア    | 7 ▼ 会則地域 ▼ |               | LCI Admin 🚽  |
| <mark>- District 330 A - J</mark> | APAN      |                   |            |               | 🐠 他のクラブを選択 🔻 |
| 💩 会員                              |           |                   |            |               |              |
| 🍰 入会登録 ▼ 🚺 絵 会員動静なしる              | 〒報告▼      |                   |            |               | 夕 会員を検索 ▼    |
| 新会員                               |           |                   |            |               |              |
| 再入(復帰)会員                          |           | Page 1 / 2        |            | 並べ替え:姓        | ~ 74 - •     |
| 転入会員                              |           |                   | 賛助会員       | 登録 2015/07/01 |              |
| <u>会員住所</u><br>ローマ字住所             | 入会        | 2015/07/01<br>田州生 | スポンサー      | 会員情           | 服を編集         |

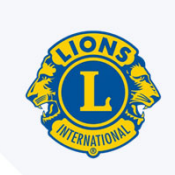

| 入会登録         |          |        |       |    |   |      |
|--------------|----------|--------|-------|----|---|------|
| 員情報          |          |        |       |    |   |      |
|              |          | 一マ字氏名  |       |    |   | 漢字氏名 |
| Prefix (敬称)  |          |        |       |    | 姓 |      |
| 名            |          |        |       |    | 名 |      |
| ミドルネーム       |          |        |       |    |   |      |
| 姓            |          |        |       |    |   |      |
| Suffix (敬称)  |          |        |       |    |   |      |
| 性別           |          |        | ~     |    |   |      |
| 生年月日         |          |        |       |    |   |      |
|              |          |        |       |    |   |      |
| 時報           |          |        |       |    |   |      |
| 人会日          |          |        |       |    |   |      |
| 会員裡別         |          |        | ~     |    |   |      |
| スポンサー        | 選択されていまt | きん スポン | サーを選択 |    |   |      |
| ニックネーム       |          |        |       |    |   |      |
| 職業           |          |        | ~     |    |   |      |
| 配偶者          |          |        |       |    |   |      |
| 員連絡先住所       |          |        |       |    |   |      |
| 国            |          |        | ~     |    |   |      |
|              | ロ プレビュー  | 表示     |       |    |   |      |
|              |          |        |       |    |   |      |
| 洛先情報         |          |        |       |    |   |      |
| 東務局電話        | 風靈号      | 市外局番   | 電話    | 内線 |   |      |
| 白字電評         |          |        |       |    |   |      |
|              |          |        |       |    |   |      |
| 防市电路         |          |        |       |    |   |      |
| FAX.         |          |        |       |    |   |      |
| EX-l         |          |        |       |    |   |      |
| メント          |          |        |       |    |   |      |
|              |          |        |       |    |   |      |
|              |          |        |       | 11 |   |      |
| 2 このコメントの表示オ | を内部のみにする | 3      |       |    |   |      |

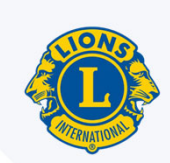

| 🔮 入会登録               |           |          |   |    |
|----------------------|-----------|----------|---|----|
| 会員情報                 |           |          |   |    |
|                      |           | 字氏名      |   | 漢字 |
| Prefix(敬称)           |           |          | 姓 |    |
| 名                    |           |          | 名 |    |
| ミドルネーム               |           |          |   |    |
| 姓                    |           |          |   |    |
| Suffix (敬称)          |           |          |   |    |
| 性别                   |           | ~        |   |    |
| 生年月日                 |           |          |   |    |
|                      |           |          |   |    |
| ▲ <b>月1日和</b><br>入会日 |           |          |   |    |
| へ三種叫                 |           |          |   |    |
| 云泉裡加                 |           | ~        |   |    |
| スポンサー                | 選択されていません | スポンサーを選択 |   |    |
| ニックネーム               |           |          |   |    |
| 職業                   |           | ~        |   |    |
| 配偶者                  |           |          |   |    |

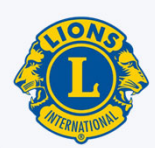

| 国                                                                | JAPAN                                                                                  |                                                                                                    | ~  |    | 玉       | 日本 |                                                                  |                                                                             |                                                            |                                                   |                                  |    |  |
|------------------------------------------------------------------|----------------------------------------------------------------------------------------|----------------------------------------------------------------------------------------------------|----|----|---------|----|------------------------------------------------------------------|-----------------------------------------------------------------------------|------------------------------------------------------------|---------------------------------------------------|----------------------------------|----|--|
|                                                                  |                                                                                        |                                                                                                    |    |    | 郵便番号    |    |                                                                  |                                                                             |                                                            |                                                   |                                  |    |  |
| 郵便番号                                                             |                                                                                        |                                                                                                    |    |    | 都道府県    |    |                                                                  |                                                                             |                                                            |                                                   |                                  |    |  |
| 都道府県                                                             | 選択                                                                                     |                                                                                                    | ~  |    | 市町村     |    |                                                                  |                                                                             |                                                            |                                                   |                                  |    |  |
| 市町村                                                              |                                                                                        |                                                                                                    |    |    | 住所1行目   |    |                                                                  |                                                                             |                                                            |                                                   |                                  |    |  |
| 住所1行目                                                            |                                                                                        |                                                                                                    |    |    | 住所2行目   |    |                                                                  |                                                                             |                                                            |                                                   |                                  |    |  |
| 住所2行目                                                            |                                                                                        |                                                                                                    |    |    | 住所3行日   |    |                                                                  |                                                                             |                                                            |                                                   |                                  |    |  |
| 住所3行目                                                            |                                                                                        |                                                                                                    |    |    | шллл] Ц |    |                                                                  |                                                                             |                                                            |                                                   |                                  |    |  |
| 先情報                                                              | <ul> <li>プレビュ</li> <li>国番号</li> </ul>                                                  | 一表示                                                                                                    | 電話 | 内線 |         |    | (記入)<br>郵便番号<br>都道府」                                             | <u>列)住</u><br>弓:100<br>悬:Tok                                                | <u>所</u><br>0-001                                          | .1                                                |                                  |    |  |
| <b>先情報</b><br>事務局電話<br>白文串云                                      | <ul> <li>プレビュ</li> <li>国番号</li> </ul>                                                  | <ul> <li>表示</li> <li>市外局番</li> </ul>                                                                                                 | 電話 | 内線 |         |    | <u>(記入</u><br>郵便番<br>都道府<br>市町村                                  | 列) 住)<br>弓: 100<br>県: Tok<br>: Chi                                          | <u>所</u><br>D-001<br>xyo<br>yoda-                          | .1<br>-ku                                         |                                  |    |  |
| <b>先情報</b><br>事務局電話<br>自宅電話                                      | <ul> <li>コプレビュ</li> <li>回番号</li> <li>回番号</li> </ul>                                    | -表示<br>市外局番                                                                                                    | 電話 | 内線 |         |    | <u>(記入</u><br>郵便番<br>都道府<br>市町村<br>住所1行                          | <u>列)住</u><br>弓:100<br>県:Tok<br>: Chi<br>: 31                               | <u>所</u><br>D-001<br>xyo<br>yoda-<br>= Saiv                | .1<br>-ku<br>vai Bu                               | uilding                          |    |  |
| 先情報<br>事務局電話<br>自宅電話<br>携帯電話                                     | <ul> <li>プレビュ</li> <li>国番号</li> <li>ローローローローローローローローローローローローローローローローローローロー</li></ul>   | -表示<br>市外局番                                                                                                    | 電話 | 内線 |         |    | <u>(記入信</u><br>郵便番<br>都道府<br>市町村<br>住所1行<br>住所2行                 | <u>列)住</u><br>弓:100<br>旱:Tok<br>: Chi<br>:目:31<br>:目:1-                     | <u>所</u><br>D-001<br>xyo<br>yoda<br>- Saiv<br>-3-1 L       | .1<br>-ku<br>vai Bu<br>Jchisa                     | uilding                          | ho |  |
| <b>先情報</b><br>事務局電話<br>自宅電話<br>携帯電話<br>FAX:                      | <ul> <li>ブレビュ</li> <li>国番号</li> <li>ローローローローローローローローローローローローローローローローローローロー</li></ul>   | -表示<br>市外局番                                                                                                    | 電話 | 内線 |         |    | <u>(記入</u><br>郵便番<br>都道府<br>市町村<br>住所1行<br>住所2行                  | <u>列)住</u><br>弓:100<br>県:Tok<br>: Chi<br>:目:31<br>:目:1-                     | <u>所</u><br>0-001<br>xyo<br>yoda-<br>Saiv<br>·3-1 U        | .1<br>-ku<br>vai Bu<br>Jchisa                     | iilding<br>iiwaicł               | ho |  |
| <b>先情報</b><br>事務局電話<br>自宅電話<br>携帯電話<br>FAX:<br>Eメール              | <ul> <li>ゴレビュ</li> <li>国番号</li> <li>ロー・ロー・ロー・ロー・ロー・ロー・ロー・ロー・ロー・ロー・ロー・ロー・ロー・ロ</li></ul> | -表示<br>市外局番                                                                                                    | 電話 | 内線 |         |    | <u>(記入保</u><br>郵便番等<br>都道府<br>市町村<br>住所1行<br>住所2行                | <u>列)住</u><br>弓:100<br>旱:Tok<br>: Chi<br>:目:31<br>:目:1-<br>列)雷              | <u>所</u><br>D-001<br>xyo<br>yoda-<br>Saiv<br>·3-1 U<br>話番- | .1<br>-ku<br>vai Bu<br>Jchisa<br>号 (‡             | iilding<br>iiwaich<br>集帯)        | ho |  |
| <b>先情報</b><br>事務局電話<br>自宅電話<br>携帯電話<br>FAX:<br>Eメール<br>ント        | <ul> <li>ブレビュ</li> <li>国番号</li> <li>ローローローローローローローローローローローローローローローローローローロー</li></ul>   | 市外局番       □       □       □       □       □       □       □       □       □       □       □       □       □       □       □       □ | 電話 | 内線 |         |    | <u>(記入保</u><br>郵便番<br>都道府<br>市町村<br>住所1行<br>住所2行                 | <u>列)住</u><br>列)住<br>子:100<br>県:Tok<br>: Chi<br>: 目:31<br>二 目:1-<br>列)電     | <u>所</u><br>0-001<br>xyo<br>yoda-<br>Saiv<br>·3-1 U<br>話番- | .1<br>-ku<br>vai Bu<br>Jchisa<br><u>号(排</u>       | iilding<br>iiwaich<br>隽带)        | ho |  |
| <b>先情報</b><br>事務局電話<br>自宅電話<br>携帯電話<br>FAX:<br>Eメール<br><b>ント</b> | <ul> <li>ゴレビュ</li> <li>国番号</li> <li>ロー・ロー・ロー・ロー・ロー・ロー・ロー・ロー・ロー・ロー・ロー・ロー・ロー・ロ</li></ul> | 表示<br>市外局番                                                                                                    | 電話 | 内線 |         |    | <u>(記入保</u><br>郵便番等<br>都道府<br>中所1行<br>住所2行<br><u>(記入保</u><br>国番号 | <u>列)住</u><br>弓:100<br>旱:Tok<br>: Chi<br>:目:31<br>:目:1-<br><u>列)電</u><br>市外 | <u>所</u><br>D-001<br>yoda-<br>Saiv<br>·3-1 U<br>話番-        | .1<br>-ku<br>vai Bu<br>Jchisa<br><u>号(排</u><br>電言 | iilding<br>iiwaich<br>隽带)<br>舌番号 | ho |  |

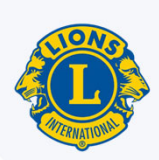

# 会員動静 ②退会

| My             | LCI                |                  |          |               | サポートセンター 🔸                                                                                                    |
|----------------|--------------------|------------------|----------|---------------|----------------------------------------------------------------------------------------------------|
| ホーム レオクラブ・     | ・ ライオンズクラブ ▼ 地区    | 🛛 👻 複合地区 👻 エリア 🗣 | → 会則地域 → |               | LCI Admin 👻                                                                                                    |
|                |                    |                  |          |               | ● 他のクラブを選択 ▼                                                                                                    |
| @ 会員           |                    |                  |          |               |                                                                                                    |
| 🕹 入会登録 👻 🌆     | 会員動静なしを報告▼         |                  |          |               | 🔎 会員を検索 ▼                                                                                                    |
| 現会員 - 50名の会員が見 | 見つかりました            |                  |          |               |                                                                                                    |
| 30件表示 🗸        |                    | Page 1 / 2       |          | 並べ替え: 姓       | ~ ¥≜ ►                                                                                                    |
|                |                    |                  | 賛助会員     | 登録 2015/07/01 |                                                                                                    |
| 会員住            | 所 入会<br>性別<br>生年月日 |                  | スポンサー    |               | 会員情報を編集 3 3 3 5 5 |

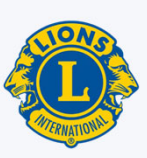

# 会員動静 ②退会

| MyL         | CI                                  | サポートセンター 🔸              |  |  |
|-------------|-------------------------------------|-------------------------|--|--|
| ホーム レオクラブ 🗸 | ライオンズクラブ ▼ 地区 ▼ 複合地区 ▼ エリア ▼ 会則地域 ▼ | LCI Admin 👻             |  |  |
|             | - JAPAN                             | Select a different club |  |  |
| 🐠 退会        |                                     |                         |  |  |
| 退会処理する会員    |                                     |                         |  |  |
| 会員住所        |                                     |                         |  |  |
| 開始日         |                                     |                         |  |  |
| 退会理由        | ~                                   |                         |  |  |
| 退会日         |                                     |                         |  |  |
|             | 退会キャンセル                             |                         |  |  |

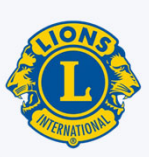

## 会員動静 ②退会

| MyLC                        |                       |          | サポートセンター 👻              |
|-----------------------------|-----------------------|----------|-------------------------|
| ホーム レオクラブ マ う               | グッドスタンディングで退会(一身上の都合) | ▼ 会則地域 ▼ | LCI Admin 🗸             |
| TOKYO (24585) - District 33 | 会費不払いのため退会            |          | Select a different club |
| 🐠 退会                        | 長期欠席のため退会             |          |                         |
| 退会処理する会員                    | 長期欠席および会費不払いのため退会     |          |                         |
| 会員住所                        | グッドスタンディングで他クラブへ転籍    |          |                         |
|                             | 住居移転のため退会             |          |                         |
|                             | 逝去                    |          |                         |
|                             | その他の理由による退会           |          |                         |
| 開始日                         | このクラブ種類の最高年齢に達したため退会  |          |                         |
| 退会理由                        | ~                     |          |                         |
| 退会日                         |                       |          |                         |
|                             | 退会 キャンセル              |          |                         |

※グッドスタンディング=会費をきちんと支払っており、不払いなどが無かった場合

15

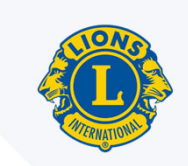

### 会員動静 ②退会 注意点

①誤って退会処理した場合、退会したという履歴を削除することはできず、その会員を戻すには「再入会」させるしかありません。

②退会処理は2ヶ月まで遡って登録できますが、国際会費の請 求が上がってしまうと、返金は認められません。6月の退会と 12月の退会は必ず<u>同月中</u>に処理するようにしてください。

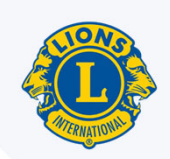

## 会員動静 ②再入会 種類

|            | 退会後1年以内に<br>再入会する場合 | 退会後1年以上経って<br>から再入会する場合                              |
|------------|---------------------|------------------------------------------------------|
| 入会金米       | 不要                  | 必要                                                   |
| 退会期間中の年会費  | 必要                  | 不要                                                   |
| 再入会時のスポンサー | 不要(変更不可)            | 必要                                                   |
| ライオン歴(奉仕歴) | 途切れなく継続             | 退会により一旦途切れ<br>るものの、同じ会員番<br>号で再入会することで、<br>以前の履歴と繋がる |

※入会金は2021年6月30日まで免除

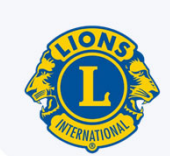

| MyLCI                                                                                                    |                            |                          | サポートセンター 👻          |
|----------------------------------------------------------------------------------------------------|----------------------------|--------------------------|---------------------|
| ホーム レオクラブ ▼ ライオンズクラブ ▼ 地区                                                                                                    | ▼ 複合地区 ▼ エリア ▼ 会則地域 ▼      |                          | LCI Admin 👻         |
| TOKYO (24585) - District 330 A - JAPAN                                                                                                    |                            |                          | 🐠 他のクラブを選択 🗸        |
| @ 会員                                                                                                    |                            |                          |                     |
| 🕹 入会登録 🔻 🌆 会員動静なしを報告 ▼                                                                                                    |                            |                          | 👂 会員を検索 ▼           |
| 新会員                                                                                                    |                            |                          |                     |
| 再入(復帰)会員                                                                                                    | Page 1 / 2                 | 並べ替え: 姓                  | ~ ** •              |
| 転入会員                                                                                                    | 賛助会員                       | 登録 2015/07/01            |                     |
| <ul> <li>         へ会登録         <ul> <li>             へ会登録             </li> <li>             か会員             </li> <li>             ホ会員             </li> <li>             ホ会員             </li> </ul> </li> </ul> | Page 1 / 2<br><b> 替助会員</b> | 並べ替え: 姓<br>登録 2015/07/01 | <ul> <li></li></ul> |

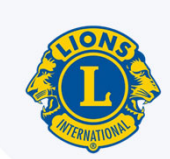

| LCI Admin 👻 |
|-------------|
|             |
|             |
|             |
|             |
|             |
|             |
|             |

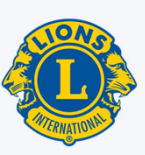

| MyLCI                          |                            |               |               | サポートセンター ▼          |
|--------------------------------|----------------------------|---------------|---------------|---------------------|
| ホーム レオクラブ 🕶 ライス                | ヤンズクラブ マ 地区 マ 複合           | 地区 ▼ エリア ▼ 会則 | 也域 🗸          | LCI Admin 👻         |
| TOKYO (24585) - District 330 A | - JAPAN                    |               |               |                     |
| 🐠 再入(復帰)                       | 会員                         |               |               |                     |
| 再入(復帰)会員の検索                    |                            |               |               |                     |
| 会員番号                           |                            |               |               |                     |
| 名                              |                            |               |               |                     |
| 姓                              |                            |               |               |                     |
|                                | 検索 キャンセル                   |               |               |                     |
| 1名の会員が見つかりました                  |                            |               |               |                     |
| 30件表示 🗸                        |                            | Page 1 / 1    | 並べ替え: 姓       | ~ ** • •            |
|                                |                            |               | 退会 2011/06/01 | グッドスタンディングで退会(一身上の都 |
|                                |                            |               |               | 告)                  |
| 会員住所<br>F                      | 入会<br>性別<br>生年月日<br>ニックネーム |               |               | 入会登録 履歴を表示          |

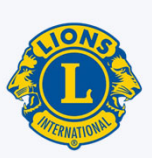

| MyLCI                                               | サポートセンター 🗸 |
|-----------------------------------------------------|------------|
| ホーム ライオンズクラブ ◆ 地区 ◆ 複合地区 ◆                          |            |
| LOS BANOS (2270) - District 4 A1 - CA UNITED STATES |            |
| ● 再入(復帰)会員                                          |            |
| 入会登録する会員                                            |            |
| 会員住所<br>1056 JACKSON AVE<br>LOS BANOS,CA 93635      |            |
| 発効日       会員種別                                      |            |
| אכאב                                                |            |
| ✓ Mark this comment as private/internal use only    |            |
| 追加 キャンセル                                            |            |

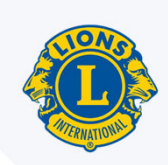

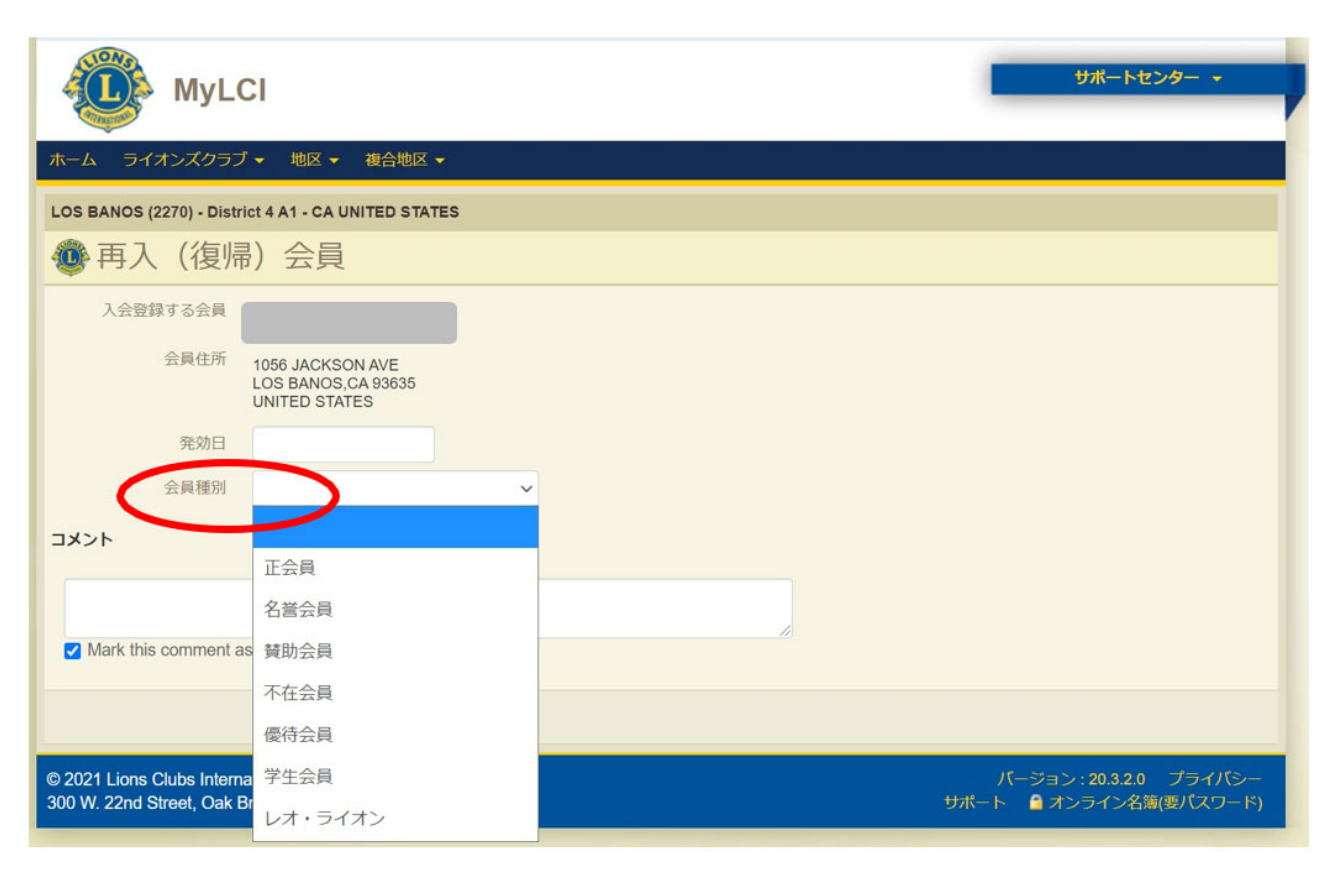

※終身会員=正会員

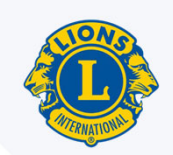

# 会員動静 ③転籍(転入) 種類

|            | 前クラブを退会後、<br>1年以内転籍する場合 | 前クラブを退会後、<br>1年以上経ってから<br>転籍する場合                     |
|------------|-------------------------|------------------------------------------------------|
| 入会金米       | 不要                      | 必要                                                   |
| 退会期間中の年会費  | 必要                      | 不要                                                   |
| 再入会時のスポンサー | 不要(変更不可)                | 必要                                                   |
| ライオン歴(奉仕歴) | 途切れなく継続                 | 退会により一旦途切れ<br>るものの、同じ会員番<br>号で再入会することで、<br>以前の履歴と繋がる |

※入会金は2021年6月30日まで免除

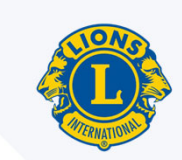

# 会員動静 ③転籍(転入) 基本の流れ

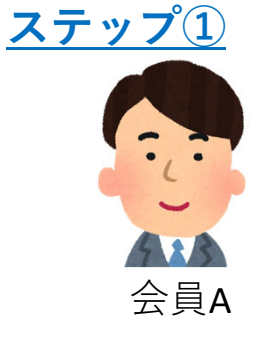

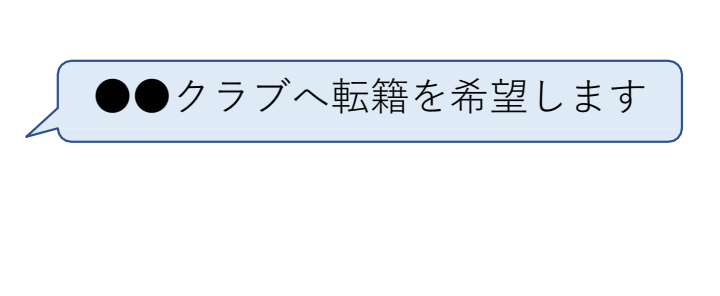

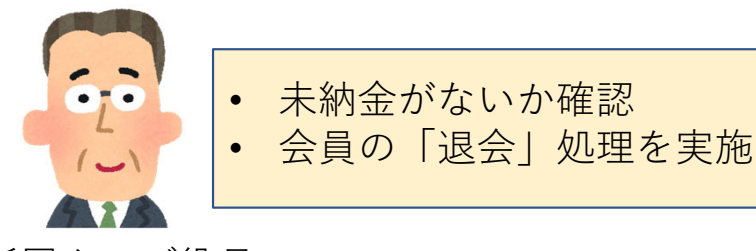

所属クラブ役員

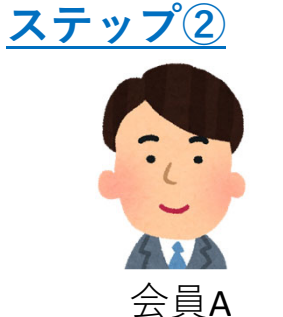

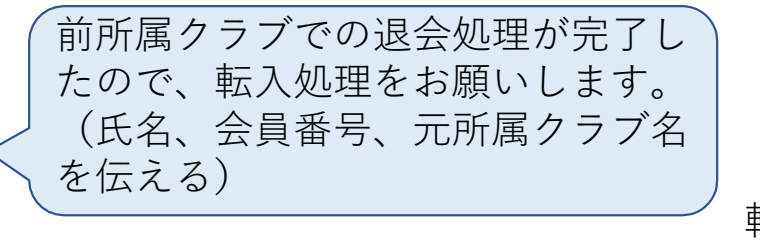

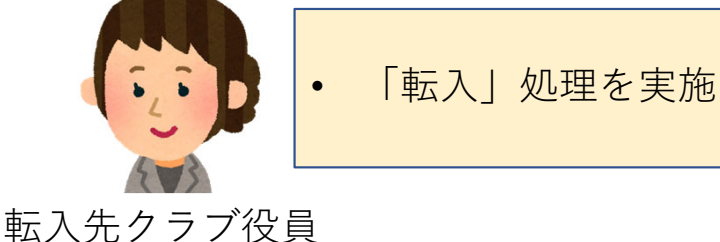

注)ステップ①(退会)の前に、ステップ②(転入)を行ってしまった場合、 <u>30日以内</u>に退会処理を行う。

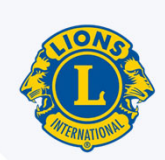

| MyLCI                                  |            |                 | サポートセンター 👻            |
|----------------------------------------|------------|-----------------|-----------------------|
| ホーム レオクラブ ▼ ライオンズクラブ ▼ 地区              |            | ž               | LCI Admin 👻           |
| TOKYO (24585) - District 330 A - JAPAN |            |                 | ● 他のクラブを選択 マ          |
| 1 会員                                   |            |                 |                       |
| 🌡 入会登録 ▼ 🔝 会員動静なしを報告 ▼                 |            |                 | ♀ 会員を検索 ▼             |
| 新会員                                    |            |                 |                       |
| 再入(復帰)会員                               | Page 1 / 2 | 並べ替え:姓          | ~ <b>V</b> A <b>I</b> |
| 転入会員                                   | 賛助会員       | 登録 2015/07/01   |                       |
| ▲■ 仲元 3 ふ                              |            | 0 1 T (1100705) |                       |

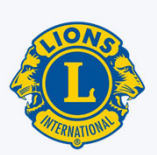

| MyLCI                                           | サポートセンター →  |
|-------------------------------------------------|-------------|
| ホーム レオクラブ マ ライオンズクラブ マ 地区 マ 複合地区 マ エリア マ 会則地域 マ | LCI Admin 👻 |
| TOKYO (24585) - District 330 A - JAPAN          |             |
| 💿 転入会員を登録                                       |             |
| 会員情報を入力し、検索をクリックしてください。                         |             |
| 会員番号                                            |             |
| 名                                               |             |
| 姓                                               |             |
| 前所属クラブ(番号またはクラブ名)                               |             |
| 検索キャンセル                                         |             |

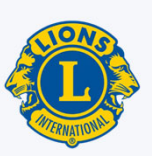

| MyLC                                                         | CI                                                  |            |         | サポートセンター 🔸               |  |  |  |  |
|--------------------------------------------------------------|-----------------------------------------------------|------------|---------|--------------------------|--|--|--|--|
| ホーム ライオンズクラブ                                                 | 、 地区 → 複合地区 →                                       |            |         |                          |  |  |  |  |
| LOS BANOS (2270) - Distri                                    | LOS BANOS (2270) - District 4 A1 - CA UNITED STATES |            |         |                          |  |  |  |  |
| 🐠 転入会員を                                                      | 登録                                                  |            |         |                          |  |  |  |  |
| 会員情報を入力し、検索をク                                                | フリックしてください。                                         |            |         |                          |  |  |  |  |
| 会員番号                                                         |                                                     |            |         |                          |  |  |  |  |
| 名                                                            |                                                     |            |         |                          |  |  |  |  |
| 姓                                                            |                                                     |            |         |                          |  |  |  |  |
| 前所属クラブ(番号また<br>はクラブ名)                                        |                                                     |            |         |                          |  |  |  |  |
|                                                              | 検索 キャンセル                                            |            |         |                          |  |  |  |  |
| 1名の会員が見つかりました                                                |                                                     |            |         |                          |  |  |  |  |
| 30件表示 🗸                                                      |                                                     | Page 1 / 1 | 並べ替え: 姓 | ~ <b>*</b> 4 <b>&gt;</b> |  |  |  |  |
|                                                              | CERES (2250)                                        |            |         |                          |  |  |  |  |
| 会員住所<br>435 Riviera Way<br>Turlock,CA 95382<br>UNITED STATES |                                                     |            |         | 入会登録                     |  |  |  |  |

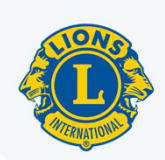

| MyL                     | .CI サポートセンター マ                                       |
|-------------------------|------------------------------------------------------|
| ホーム ライオンズクラン            | ブ → 地区 → 複合地区 →                                      |
| LOS BANOS (2270) - Dist | trict 4 A1 - CA UNITED STATES                        |
| 🐠 転入                    |                                                      |
| 転籍する会員                  |                                                      |
| 会員住所                    | 435 Riviera Way<br>Turlock,CA 95382<br>UNITED STATES |
| 前所属クラブ                  | CERES (2250)                                         |
| 転入先クラブ                  | LOS BANOS (2270)                                     |
| 発効日                     |                                                      |
| コメント                    |                                                      |
|                         |                                                      |
| Mark this comment       | as private/internal use only                         |
| 転入会員を登録                 |                                                      |
|                         | 転入キャンセル                                              |

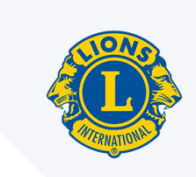

# 3. 会員情報の編集

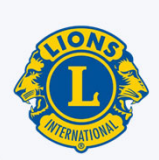

# 3. 会員情報の編集

| MyLCI                                       |                         |                                 | サポートセンター 🔸            |
|---------------------------------------------|-------------------------|---------------------------------|-----------------------|
| ホーム レオクラブ - ライオンズクラブ - 地                    | 区 ▼ 復合地区 ▼ エリア ▼ 会則地域 ▼ |                                 | LCI Admin 👻           |
| AABENRAA (20252) - District 106 C - DENMARK |                         |                                 | 🐠 他のクラブを選択 🗸          |
| @ 会員                                        |                         |                                 |                       |
| & 入会登録 ▼  🔝 会員動静なしを報告 ▼                     |                         |                                 |                       |
| 現会員 - 9名の会員が見つかりました                         |                         |                                 |                       |
| 30件表示 🗸                                     | Page 1 / 1              | 並べ替え: 姓                         | ~ <b>V</b> A <b> </b> |
|                                             |                         | 6/03/01<br>会員情報<br>退会報告<br>原歴を表 | Rを<br>構建              |

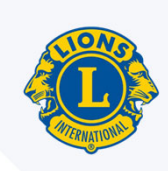

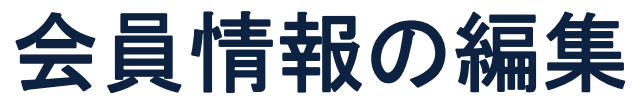

| MyLe                    | ы                    |             |        |  |
|-------------------------|----------------------|-------------|--------|--|
| ホーム レオクラブ 🗸             | ライオンズクラブ 👻 地区 👻 複    | 合地区 👻 エリア 👻 | 会則地域 ▼ |  |
| AABENRAA (20252) - Dist | rict 106 C - DENMARK |             |        |  |
| 🐠 会員情報編                 | 集                    |             |        |  |
| 会員情報                    |                      |             |        |  |
| 会員番号                    |                      |             |        |  |
| Prefix (敬称)             |                      |             |        |  |
| 名                       |                      |             |        |  |
|                         | 会員情報の変更依頼            |             |        |  |
| ミドルネーム                  |                      |             |        |  |
| 姓                       |                      |             |        |  |
| Suffix (敬称)             |                      |             |        |  |
| 性別                      | 男性                   | ~           |        |  |
| 生年月日                    | □ 生年月日は正確です          |             |        |  |
| 全日情報                    |                      |             |        |  |
| 入会日                     |                      |             |        |  |
| 会員種別                    | 正会員                  | ~           |        |  |
| スポンサー                   |                      |             |        |  |
| ニックネーム                  |                      |             |        |  |
| 職業                      |                      | ~           |        |  |

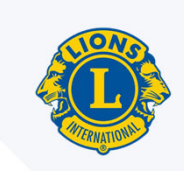

# 会員氏名・生年月日の修正方法

| 員番号         |       |       |  |
|-------------|-------|-------|--|
|             | 現在の氏名 | 次に変更: |  |
| Prefix (敬称) |       |       |  |
| 名           |       |       |  |
| ミドルネーム      |       |       |  |
| 史生          |       |       |  |
| Suffix (敬称) |       |       |  |
| 氏名変更の理由     |       | ~     |  |
| 氏名変更の理由を説明  |       |       |  |
|             |       | 11    |  |
| 生年月日        |       |       |  |
| 生年月日変更の理由   |       |       |  |
|             |       | 1     |  |

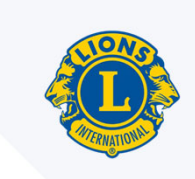

# 4. 家族会員

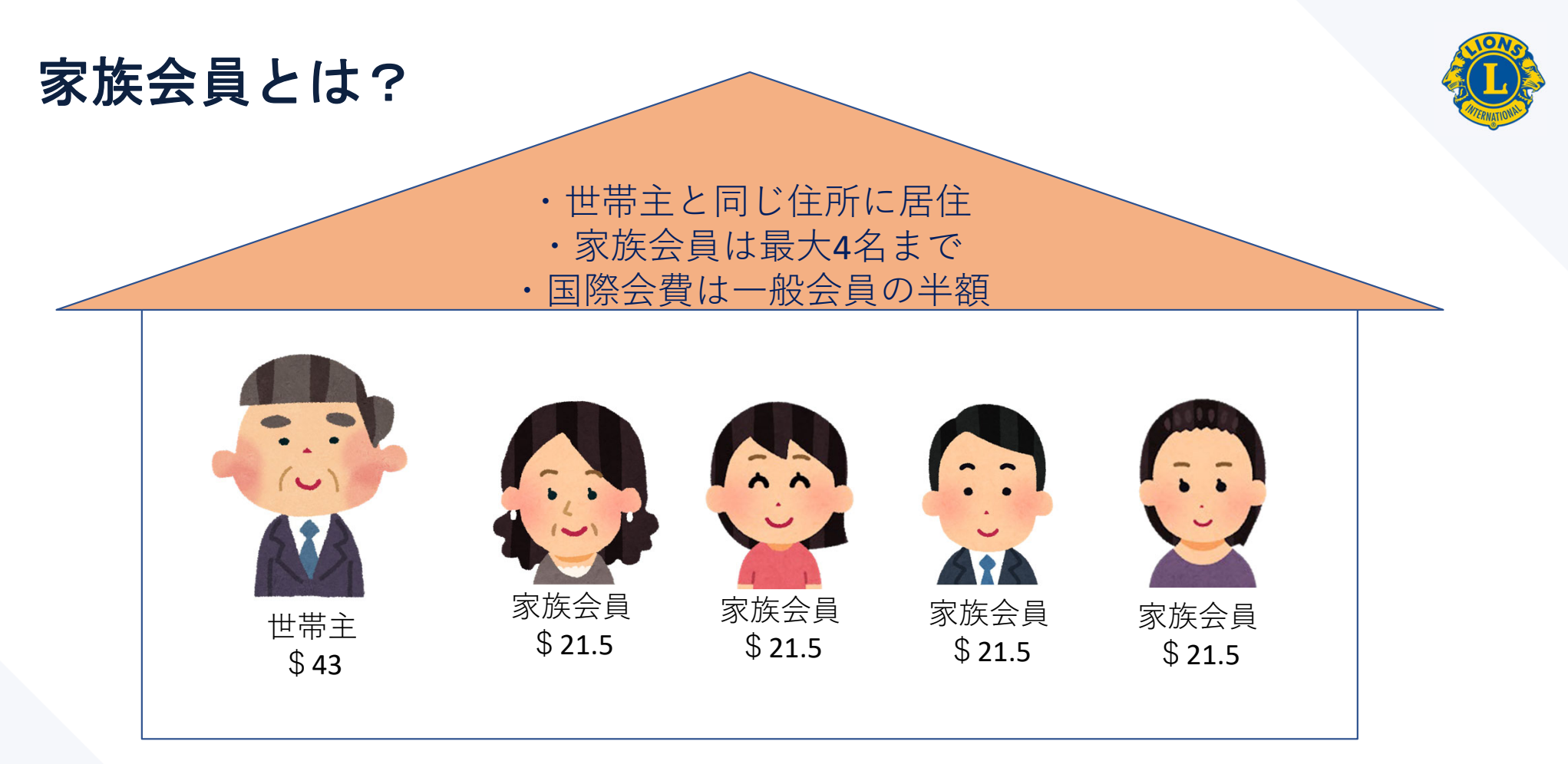

世帯主・家族会員になれるのは正会員のみ。賛助会員・不在会員は家族会員になれない。 (参考) 各会員種別の定義や家族会員の詳細:理事会方針書第17章『会員』 <u>https://cdn2.webdamdb.com/md YqbNXUOOCyd1.jpg.pdf</u>

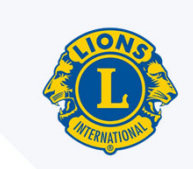

## 家族会員 ①登録 基本の流れ

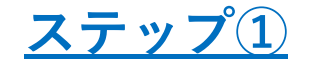

家族会員に登録したいメンバーをクラブに入会させる (新会員・再入会・転籍)

#### <u>ステップ②</u>

入会したメンバーを家族会員として登録する。 ※入会登録と<u>同日中に</u>家族会員としての登録手続きを行うこと。 遅れると、一般会員としての国際会費の請求が発生します。

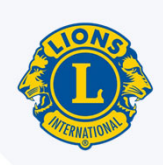

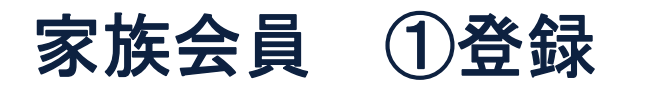

| 🔮 会員       |               |          |            |       |               |                |
|------------|---------------|----------|------------|-------|---------------|----------------|
| 🌡 入会登録 ▼   | [ 会員動静なしを報告 ▼ |          |            |       |               | 🔎 会員を検索 ▼      |
| 現会員 - 50名の | 会員が見つかりました    |          |            |       |               |                |
| 30件表示 🖌    |               |          | Page 1 / 2 |       | 並べ替え:姓        | ~ <b>* * *</b> |
|            |               |          |            | 賛助会員  | 登録 2015/07/01 | 1              |
| ローマ字住所     | 会員住所          | 入会<br>性別 |            | スポンサー |               | 会員情報を編集        |
|            |               | 生年月日     |            |       |               | 退会報告する         |
|            |               |          |            |       |               | 履歴を表示          |
|            |               |          |            |       |               |                |
|            |               |          |            |       |               |                |
|            |               |          |            |       |               |                |
|            |               |          |            |       |               |                |
|            |               |          |            |       |               |                |
|            |               |          |            |       |               |                |
|            |               |          |            |       |               |                |
|            |               |          |            |       |               |                |
| •          |               |          |            | 正会員   | 登録 2017/09/01 | 1              |
| ローマ字住所     | 会員住所          | 入会<br>性別 |            | スポンサー |               | 会員情報を編集        |
|            |               | 生年月日     |            |       |               | 退会報告する         |
|            |               |          |            |       | Contract (1)  | 家族会員世帯を作成      |
|            |               |          |            |       |               | 腐歴を表示          |

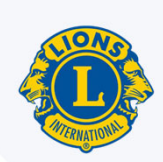

| ● 家族会員世帯                                 |                                                                       |   |
|------------------------------------------|-----------------------------------------------------------------------|---|
| クラブから室族会員を選択 (49)                        | この世帯の家族会員 (1)                                                         |   |
| 家族会員となることができる会員                          |                                                                       |   |
|                                          | 家族関係         世帯主           生年月日         1955/01/01           新規家族会員世帯 |   |
| Eumiha Misanuchi<br>Elikashichi Makazawa |                                                                       |   |
|                                          |                                                                       |   |
| ① 少なくとも一人の家族会員が必要です。                     |                                                                       |   |
|                                          | キャンセル保存                                                               | Ŧ |

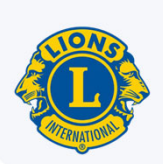

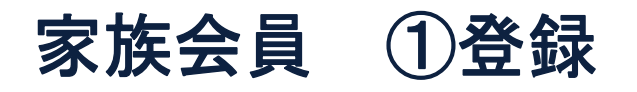

| ライオン・アカウン<br>国際本部職員- Admir | トに戻る<br>n Nohara Kawabe                 |          |                     | プロフィール 👻 他の            | 連絡事項<br>役職を選択 マログアウト |
|----------------------------|-----------------------------------------|----------|---------------------|------------------------|----------------------|
| 2021年国際大会                  | 家族関係確認:                                 |          |                     |                        | *                    |
|                            | 家族関係                                    |          | ~                   |                        | トセンター 🗸              |
| ホーム レオクラブ                  | 家族関係確認に用いた<br>証明書                       |          | ~                   |                        | LCI Admin 🔶          |
| <b>②</b> 家族会員              | 同居確認に用いた証明書                             |          | ~                   |                        |                      |
| クラブから家族会員を<br>家族会員となることが   |                                         | 登録 キャンセル |                     |                        |                      |
| Tomoko Arai                | maki KAZUO DEGUG                        | H        | Shigeo Aoki<br>家族關係 | 世帯主                    |                      |
| Kenji Haseg<br>SADAKO HA   | awa Kenjiro Hashid<br>TORI Masanori Ima | 1        | 生年月日                | 1955/01/01<br>新規家族会員世帯 |                      |

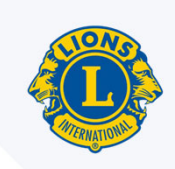

|                                  |                            |                    |                            |                   | 選択 ・ ログアウト  |
|----------------------------------|----------------------------|--------------------|----------------------------|-------------------|-------------|
| ① 2021年国際大部 家族関                  | 係確認:                       |                    |                            | ×                 | ]           |
|                                  | 家族関係                       |                    | Y                          |                   | トセンター ナ     |
| ホーム、レオクラブ                        | 館に用いた<br>証明書               | 配偶者                |                            |                   | LCI Admin 👻 |
| ● 家族会員 同居確認は                     | 二用いた証明書                    | 子                  |                            |                   |             |
| クラブから家族会員を<br>家族会員となることが         |                            | 親                  |                            |                   |             |
| Tomoko Aramaki<br>Kenji Hasegawa | KAZUO DEK<br>Kenjiro Ha    | 祖父母<br>兄弟姉妹        | higeo Aoki<br>家族関係<br>牛在月日 | 世帯主<br>1955/01/01 | ·           |
|                                  | Masanon<br>Mito Kakiz      | 姻戚関係               |                            |                   |             |
|                                  | Tomóhiro Ke<br>Shunichi Ke | 叔父                 |                            |                   |             |
|                                  | Lilentischi fils           | いとこ<br>その他法律上の扶養家族 |                            |                   |             |
|                                  | Sachiyo Ish<br>MATSUBA.J   | 大学在学中または兵役中        |                            |                   |             |

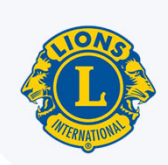

家族会員 ①登録

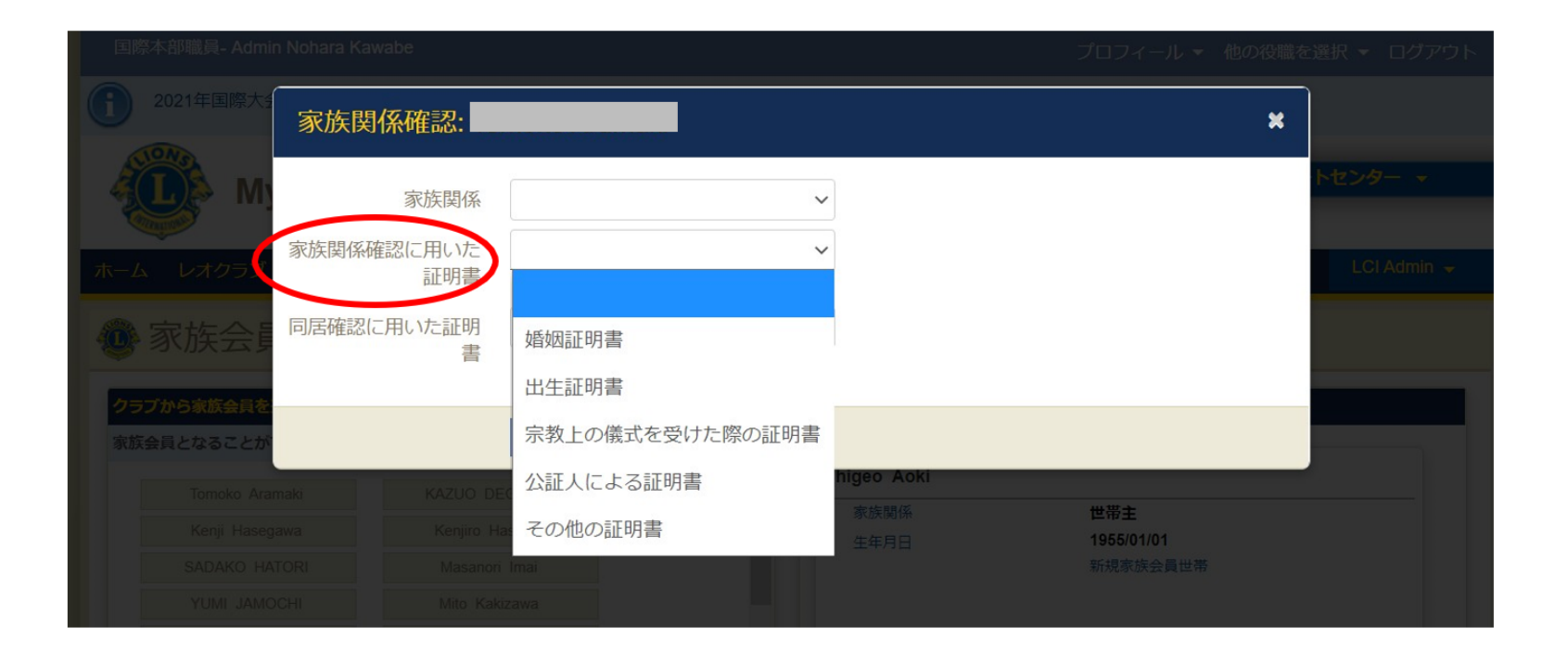

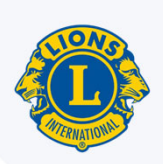

| 国际本部吨具- Admir                              | n Nonara Kawabe           |                     |             |            | ブロフィール 👻 他の | 役職を | 選択 🔻 ログアウト             |
|--------------------------------------------|---------------------------|---------------------|-------------|------------|-------------|-----|------------------------|
| <b>1</b> 2021年国際大会                         | 家族関係確認:                   |                     |             |            |             | ×   |                        |
|                                            | 家族関係<br>家族関係確認に用いた<br>証明書 |                     | <b>&gt;</b> |            |             |     | トセンター マ<br>LCI Admin マ |
| 🐠 家族会                                      | 同居確認に用いた証明書               |                     | ~           |            |             |     |                        |
| クラブから家族会員を<br>家族会員となることが                   |                           | 政府発行の身分証明書<br>運転免許証 |             | kizan Anki |             |     |                        |
| Tomoko Arar                                |                           | パスポート               |             | 家族関係       | 世帯主         |     |                        |
| Kenji Haseg                                |                           | 請求書                 |             |            | 1955/01/01  |     |                        |
| YUMI JAMO                                  |                           | 銀行口座明細書             |             |            |             |     |                        |
| JUN KAZAI                                  |                           | 公証人による証明書           |             |            |             |     |                        |
| Norio Kob<br>Cuestilos Mizzo<br>家族会員となることが |                           | その他の証明書             |             |            |             |     |                        |

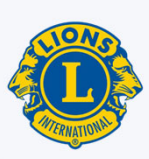

| から家族会員を選択 (7)<br>目とかることができる会員                  | この世帯の家族会員 (2)                                        |                                      |  |
|------------------------------------------------|------------------------------------------------------|--------------------------------------|--|
|                                                | Edward Amaral                                        |                                      |  |
| Jennifer Cortez Raul Murrieta Raymond Plair JR | 家族関係<br>生年月日                                         | <b>世帯主</b><br>1953/01/01<br>新規家族会員世帯 |  |
| 員となることができない会員<br>Mary Boggs- MICHAEL BOGGS SR  |                                                      |                                      |  |
| Michele Delapaz-                               |                                                      |                                      |  |
|                                                | JOE GUTIERREZ<br>家族関係<br>家族関係確認に用いた証明<br>同居確認に用いた証明書 | 配偶者<br>月書 婚姻証明書<br>政府発行の身分証明書        |  |
|                                                | 生年月日<br>解除 編集 世帯主として                                 | 1962/01/01<br>C登録                    |  |
|                                                |                                                      |                                      |  |

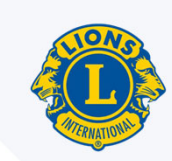

# 家族会員 ②家族会員を一般会員(または別の会員種別)にしたい もしくは退会処理したい時

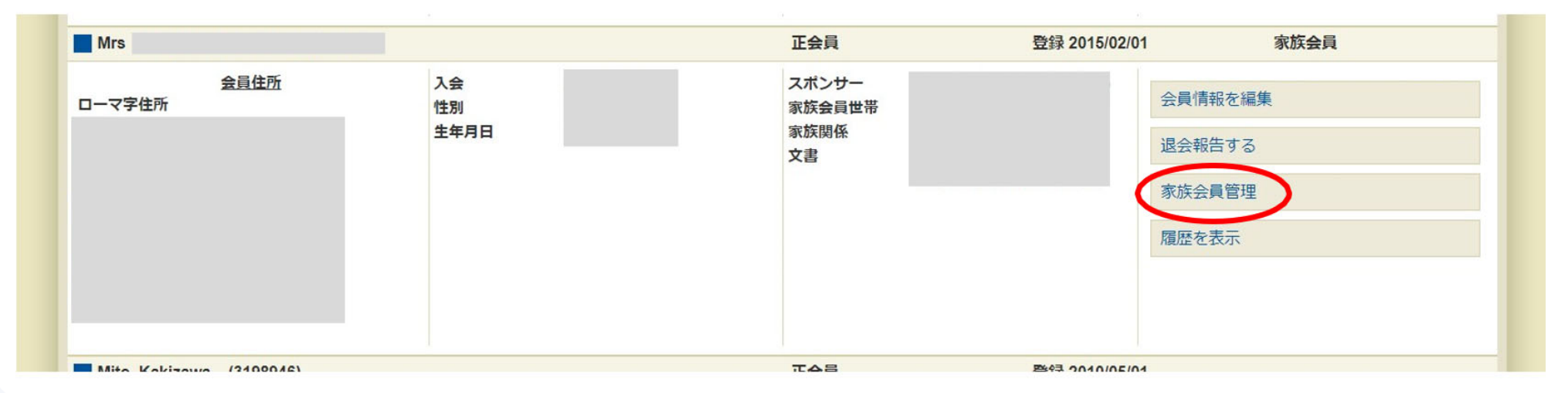

会員種別を変更したい家族会員の「家族会員管理」ボタンを押す

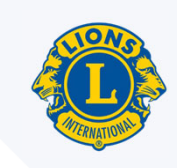

# 家族会員 ②家族会員を一般会員(または別の会員種別)にしたいもしくは退会処理したい時

|                                                   | この世帯の家族会員 (2)                                                                                                    |
|---------------------------------------------------|----------------------------------------------------------------------------------------------------|
| ₩₩₩₩₩₩₩₩₩₩₩₩₩₩₩₩₩₩₩₩₩₩₩₩₩₩₩₩₩₩₩₩₩₩₩₩              | Edward Amaral                                                                                                    |
| Jennifer Cortez Raul Murrieta<br>Raymond Plair JR | 家族關係         世帯主           生年月日         1953/01/01           新規家族会員世帯                                                                   |
| K族会員となることができない会員 Mary-Boggs- MICHAEL-BOGGS-SR     |                                                                                                    |
| Michele-Delapaz- RICHARD-DELAPAZ-                 | JOE GUTIERREZ                                                                                                    |
|                                                   | 家族関係         配偶者           家族関係確認に用いた証明書         婚姻証明書           同居確認に用いた証明書         政府発行の身分証明書           1962/01/01         1962/01/01 |
|                                                   | 解除し編集 世帯主として登録                                                                                                    |
|                                                   |                                                                                                    |

家族会員の「解除」 → 一般会員になる → 会員情報の編集で会員種別変更 または、退会処理

44

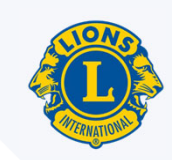

# 家族会員 ③世帯主と家族会員 全員が退会する場合

| 🔮 家族会員世帯                                           |                                  |                                                                                                    |                                       |
|----------------------------------------------------|----------------------------------|----------------------------------------------------------------------------------------------------|---------------------------------------|
| クラブから家族会員を選択 (7)<br>家族会員となることができる会員                |                                  | この世帯の家族会員 (2)                                                                                                    |                                       |
| Edward Amaral<br>JOE GUTIERREZ<br>Raymond Plair JR | Jennifer Cortez<br>Raul Murrieta | MICHAEL BOGGS SR<br>家族関係<br>生年月日                                                                                                    | 世帯主<br>1952/01/01                     |
| 家族会員となることができない会員<br>Michele Delapaz-               | RICHARD DELAPAZ-                 | <ul> <li>家族会員世帯取消</li> <li>Mary Boggs</li> <li>家族関係</li> <li>家族関係確認に用いた証明書</li> <li>両居確認に用いた証明書</li> <li>生年月日</li> <li>解除 編集 世帯主として登録</li> </ul> | 配偶者<br>その他の証明書<br>運転免許証<br>1954/06/09 |
|                                                    |                                  |                                                                                                    | キャンセル保存                               |

#### 世帯主の「家族会員世帯取消」 → 全員一般会員になる → 全員の退会処理

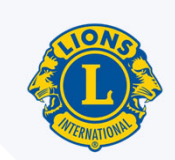

# 家族会員 ④世帯主のみが退会する場合

| ラブから家族会員を選択 (7)                   | この世帯の家族会員 (2)         |
|-----------------------------------|-----------------------|
| 疾会員となることができる会員                    |                       |
| Edward Amaral Jennifer Cortez     | MICHAEL BOGGS SR      |
| JOE GUTIERREZ Raul Murrieta       | 家族関係 世帯主 405204/04    |
| Raymond Plair JR                  | 生年月日 1992/01/01       |
|                                   |                       |
| 疾会員となることができない会員                   |                       |
| Michele-Delapaz- RICHARD-DELAPAZ- | 家族会員世帯取消              |
|                                   | Many Borge            |
|                                   | way boggs             |
|                                   | 家族関係確認に用いた証明書 その他の証明書 |
|                                   | 同居確認に用いた証明書 運転免許証     |
|                                   | 生年月日 1954/06/09       |
|                                   |                       |
|                                   |                       |
|                                   |                       |
|                                   |                       |
|                                   | キャンセル 保存              |

#### 代わりに世帯主になるメンバーの「世帯主として登録」→ 元世帯主を家族会員から「解除」→ 退会処理

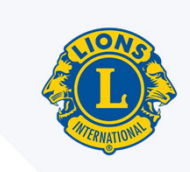

## 5. 新クラブの結成、クラブ支部の結成、クラブの解散

## 新クラブの結成

#### 『新しいクラブを結成しよう』

https://www.lionsclubs.org/ja/resources-for-members/resourcecenter/start-a-new-club

- ・ 新クラブ結成ガイド
- 各種申請書
- ・ MyLCI入力ガイド
- ・ 会員勧誘ツール

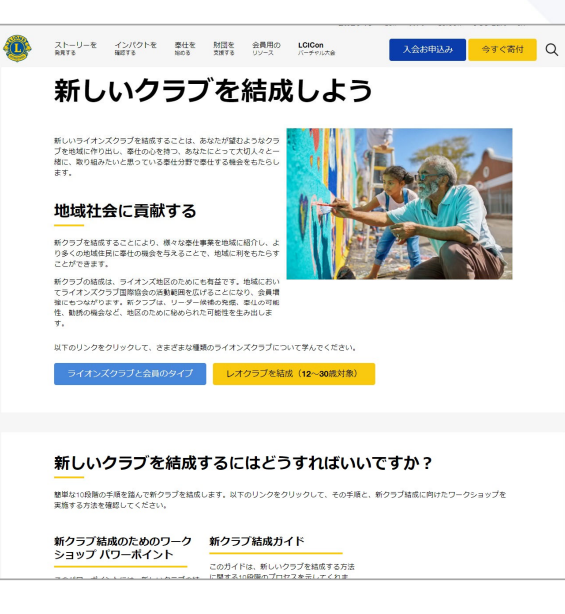

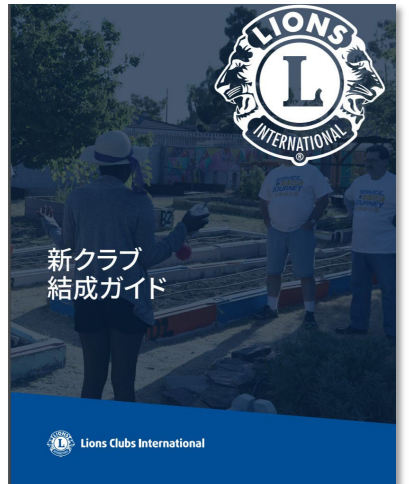

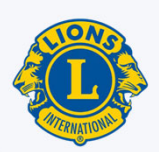

クラブ支部の結成

『MyLCI クラブ支部入力マニュアル』

https://www.lionsclubs.org/ja/v2/resource/download/87925974%20

様式CB-1:クラブ支部申請書/役員報告書 https://www.lionsclubs.org/ja/v2/resource/download/79872618%20 様式CB-2:クラブ支部会員報告書

https://www.lionsclubs.org/ja/v2/resource/download/79872626%20

#### クラブ支部編成証書

https://www.lionsclubs.org/ja/v2/resource/download/79872952%20

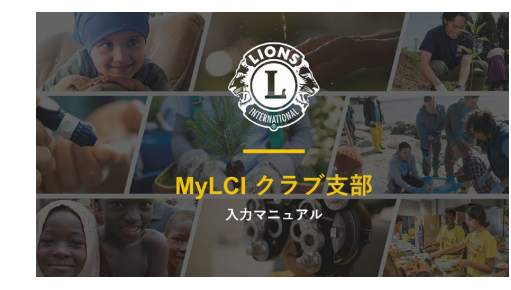

| Cions Club                                 | s International                          | クラブ支部中請書/役員報告書                                         | Ø                          |
|--------------------------------------------|------------------------------------------|--------------------------------------------------------|----------------------------|
| Q新しく組成<br>(クラブ支部会)                         | するクラブ文部<br>戦性音書CD-2を紹行)                  | 日期作のアラブ支部の役員変更                                         | 0 MLC<br>860/33<br>Aadmi   |
| 8ft:                                       | 18X                                      |                                                        | 0.68-                      |
| 見クラブ名:                                     |                                          |                                                        | 親クワブ                       |
| ラジズ第名(ふちがな):                               |                                          |                                                        | 777支                       |
| #しくテラブ支部を組成する際、支部4<br>WをMIFTHRならず、ライオンズテラブ | には実営が決定する他もが生まれてい<br>営業協会が設定した基準に見たなければ  | に、教育に「文書」というられなかがら必要があります。また、教養登録られているら<br>205ません。     |                            |
| <b>友部連絡員</b><br>2.5(ローマア):                 |                                          |                                                        | 8221                       |
| 1.65                                       |                                          |                                                        | 0.6                        |
| 19781:                                     | <b>数注作系</b> :                            |                                                        | 10.6                       |
| 6夜盛号:                                      | NA:                                      |                                                        | 20282                      |
| 1-R;                                       | #16:                                     |                                                        | RATE:                      |
| (部会長)(おくローマ学))                             |                                          |                                                        | 0.8                        |
| ER:                                        |                                          |                                                        | 3.00                       |
| antit:                                     | #208:                                    |                                                        | 20285                      |
| (夜橋号)                                      | N8:                                      |                                                        | E LOS                      |
| x-x:                                       | #28:                                     |                                                        | 9.52.5                     |
| 2部幹事<br>いち(ローマ芋):                          |                                          |                                                        | 9.8                        |
| DE.                                        |                                          |                                                        | 20282                      |
| SW(H1)                                     | (1) 数項行用:                                |                                                        | 8A28<br>2011               |
| (秋鼎号)                                      | ¥8.                                      |                                                        | 80.0                       |
| $d \rightarrow f_{\theta}$ :               | 電話:                                      |                                                        | 0.0                        |
| な部会計<br>(名(ローマ学):                          |                                          |                                                        | 165                        |
| UR6                                        |                                          |                                                        | #1.5 P.B.                  |
| INTH:                                      | BERS:                                    |                                                        | acra-s                     |
| (統備号: )                                    | 彩色:                                      |                                                        | 0.0                        |
| (d=b)                                      | #18:                                     |                                                        | 18.8                       |
| の支部は、地域に単位するため<br>時れること、また支部に活動する          | に必要と5約でおり、5~2歳功する可<br>地域にクラブが存在するかどうか411 | 動性が十分にあり、単語のための単位が動き計画しています。文面が描<br>いて、単語なガバナーに通知しました。 | 2019/00<br>NIX.001<br>2001 |
| クラブ会長署名                                    |                                          | 40                                                     |                            |
| No. 18 10/18                               |                                          |                                                        | 親057                       |

| ₿ li           | ons Clubs Inte                   | rnational                                                                                                    | クラブ支部                                       | 会員報告                  | *                         |
|----------------|----------------------------------|----------------------------------------------------------------------------------------------------|---------------------------------------------|-----------------------|---------------------------|
| ana-r-         | 5クラブ文部 - クラブ文目                   | 10.11日の日本では<br>10.11日の日本では<br>10.11日日<br>10.11日日<br>10.11日<br>10.11日<br>1 | (満出 口武存の29)                                 | 128                   |                           |
| 第六月,市<br>第七日へ1 | な会長の速却先保護定式、通<br>COSA、載ドラブの特別し、1 | 会都などに×ム・て来聞を得け<br>いやイン月料会画着的いる                                                                                                    | いんのに、本書を載りラブの企夫に満分<br>目 Servan Uでディマの使用を用意し | してCN31、新日<br>・本書を回用を読 | 他の文部会員の場合には<br>いご 標準のだかい。 |
|                |                                  | MIX:                                                                                                    |                                             |                       |                           |
| 6              |                                  |                                                                                                    |                                             |                       |                           |
| 056(5          | 8(352))                          |                                                                                                    |                                             |                       |                           |
|                |                                  |                                                                                                    |                                             |                       |                           |
|                | #A@820-7#3                       | BURNELLAND                                                                                                    | 11記号と出来信由については、素具型:                         | 94803264              | 11.51                     |
| _              |                                  |                                                                                                    | Lower                                       | #30#                  | G N to G 1000             |
|                |                                  |                                                                                                    |                                             |                       |                           |
|                | Deve                             |                                                                                                    |                                             | 6.0                   |                           |
| Graff.         | 企業の場合には、前年第271                   | 4883.0公共备任                                                                                                    | スポンターをおよびアシア参考                              | 2276                  |                           |
| 14             | 8.02-2430                        | 12 (x-v.4.)                                                                                                    |                                             | 112.4                 | 1191<br>G R 000 G 6000    |
|                | -                                |                                                                                                    | DRM .                                       | 8308.                 | 8959                      |
|                | 20-4                             |                                                                                                    | -                                           | <b>4</b> 21           | -                         |
| is an          | 点当り場合には、前年第172                   | 「あおえび政務委号                                                                                                    | x85-9-4.81255997@4                          | 20184                 | 1                         |
| 191101         | \$ (0-140                        | H (1-543                                                                                                    |                                             | 出生年                   | 1996<br>O 10 Ann O 10 Ann |
|                | -                                |                                                                                                    | 2008                                        | BERR.                 | 8281                      |
|                | E/-4                             |                                                                                                    |                                             | £3                    | -                         |
| Sect.          | 会員の場合には、前市第277                   | 4.02/2018/9                                                                                                    | 100-9-63120997 <b>8</b> 0                   | 法会考点                  | 1                         |
| 01444          | 8.02-440                         | ·利 (22中)                                                                                                    |                                             | 北京年                   | 100                       |
|                |                                  |                                                                                                    | excer.                                      | 8.808                 | 8980                      |
|                | Ed. o                            |                                                                                                    | -                                           | 12.11                 | -                         |
| la.P           | ABORACI, SPR27                   | 「あおえび会員書号                                                                                                    | ×85-9-83110997@8                            | 2084                  | 1                         |
| 04.000         | 8.01-199                         | 12 (1-17)                                                                                                    |                                             | 115.4                 | N.M.                      |
|                |                                  |                                                                                                    | 0.00                                        | Kana.                 | 8289                      |
|                | 10-1                             |                                                                                                    | -                                           | 10.11                 |                           |
| and?           | anosaut, sexer                   | 612/02889                                                                                                    | NE-T-632077/80                              | 2256                  |                           |
|                |                                  | ##2950 ##0228                                                                                                    | NOTION COLORS                               |                       |                           |
|                |                                  |                                                                                                    |                                             |                       |                           |
|                |                                  |                                                                                                    |                                             |                       |                           |
| / <b>WA</b> ZI | 11.11-0-0-0                      |                                                                                                    |                                             | G2 117                |                           |

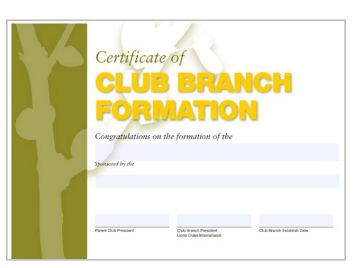

49

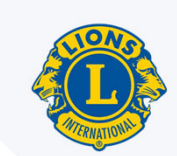

## クラブの解散 事務処理の流れ

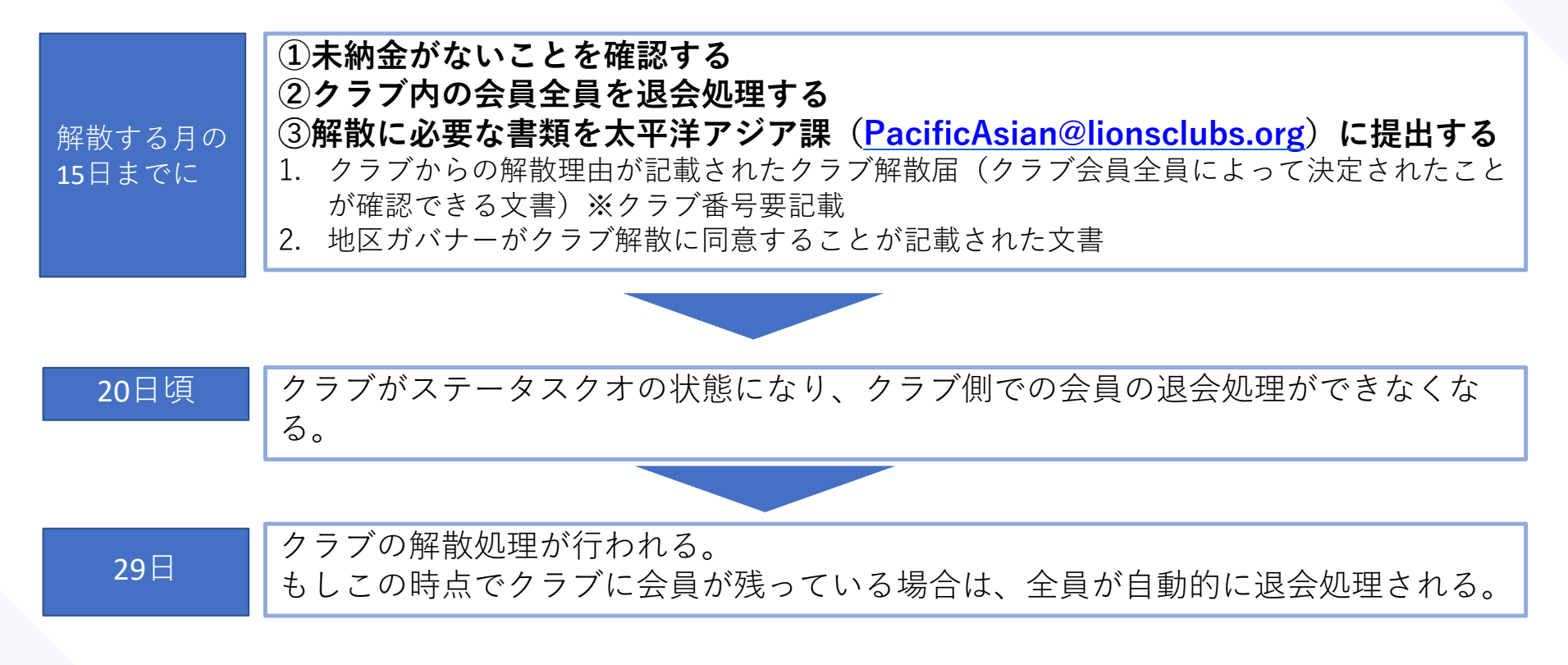

※他クラブへ転籍希望の場合は、退会処理が完了後、転籍先のクラブに転入処理の依頼を行ってください。

なお、転入のタイミングに決まりはありません。 ※認証状を国際本部へご返却いただく必要はありません。

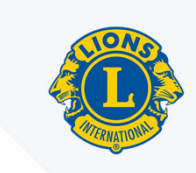

6.次年度に向けた手続き
①次年度役員の登録
②次年度業務担当者の登録
③ライオン・アカウントの取得

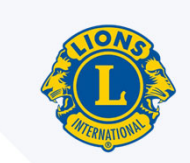

次年度に向けた手続き

次年度の役員・業務担当者は既にMyLCIで登録を行うことができます。 役員が決まり次第、できるだけ早く(遅くとも5月中には)登録をお願い致します。

<MyLCIの利用が可能な期間>

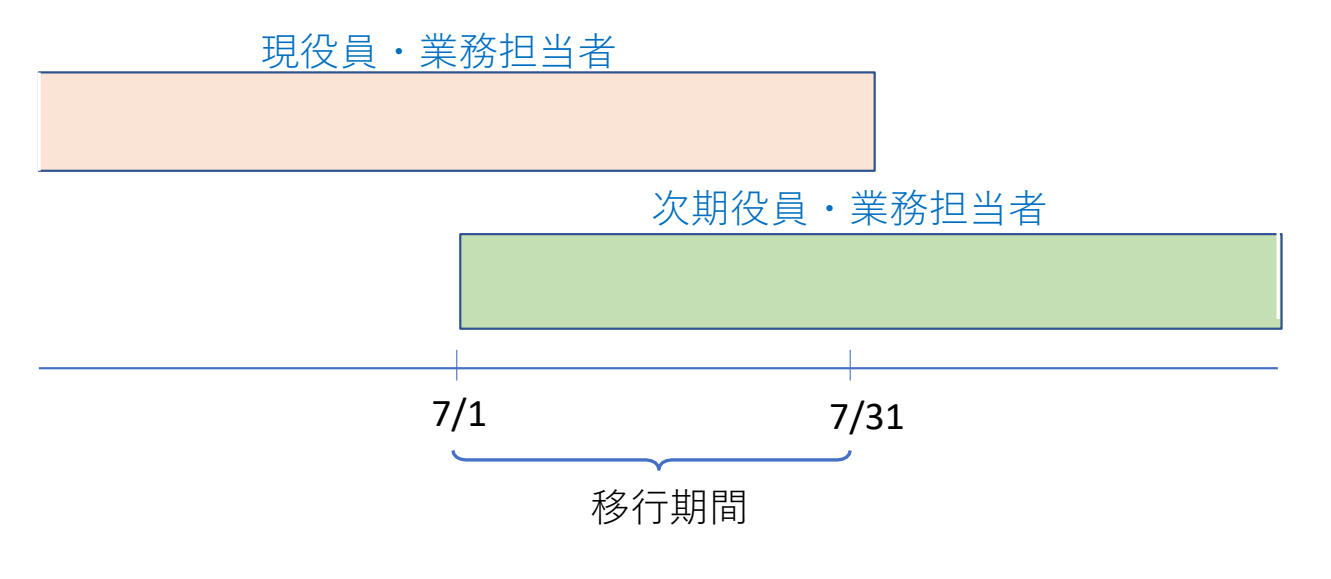

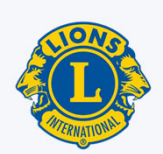

| MyL                      | .CI                               |                        |           | サポートセンター →               |
|--------------------------|-----------------------------------|------------------------|-----------|--------------------------|
| ホーム レオクラフ・               | ライオンスクラフ・地区                       | ▲ ▼ 複合地区 ▼ エリア ▼ 会!    | 則地域 ▼     |                          |
| TOKYO (24585) - District | 会員<br>非会員                         |                        |           | 😻 他のクラブを選択 ▼             |
| 任期を選択 ▼ 役職 ▼             | クラブ情報                             |                        |           |                          |
| 今年度・ライオンズクラフ             | 大会                                | ました                    |           |                          |
| 30件表示 🗸                  | 会計計算書/国際会費                        | Page 1 / 1             | 並べ替え: ランク | ~ <b>*</b> A <b>&gt;</b> |
| ● クラブ会長                  | 新クラノ申請                            |                        | 202       | 0/07/01 -2021/06/30      |
| 会員番号<br>会員住所<br>ローマ字住所   | アクティビティ<br>主要アクティビティ              | 会員住所                   | 役         | 員任期終了                    |
|                          | レボート<br>データのダウンロード<br>会員カード<br>日本 | 2-10-5<br>1J&F<br>ズクラブ |           |                          |

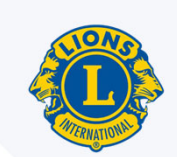

| MyLCI                                  |                   |           | サポートセンター 🔸             |
|----------------------------------------|-------------------|-----------|------------------------|
| ホーム レオクラブ 🗸 ライオンズクラブ 🔻                 | 地区 ▼ 複合地区 ▼ エリア ▼ | 会則地域 ▼    | LCI Admin 👻            |
| TOKYO (24585) - District 330 A - JAPAN |                   |           | 🐠 他のクラブを選択 ▼           |
| @ 役員                                   |                   |           |                        |
| 任期を選択 ▼ 役職 ▼ その他の役職を追加                 |                   |           |                        |
| 今年度                                    | ました               |           |                        |
| 次年度                                    | Page 1 / 1        | 並べ替え: ランク | ~ ¥A ►                 |
| 過去の年度                                  |                   |           | 2020/07/01 -2021/06/30 |
| 会員番号:                                  |                   |           |                        |

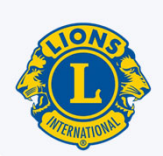

| MyLCI                                  |                     |           | サポートセンター 🔸              |
|----------------------------------------|---------------------|-----------|-------------------------|
| ホーム レオクラブ - ライオンズクラブ - 地区 -            | 複合地区 ★ エリア ★ 会則地域 ★ |           | LCI Admin 👻             |
| TOKYO (24585) - District 330 A - JAPAN |                     |           | ● 他のクラブを選択 ▼            |
| 🐠 役員                                   |                     |           |                         |
| 任期を選択 ▼ 役職 ▼ その他の役職を追加                 |                     |           |                         |
| 次年度 - ライオンズクラブ役員 - 10件の役職が見つかりました      | £1                  |           |                         |
| 30件表示 🗸                                | Page 1 / 1          | 並べ替え: ランク | ~ <b>*</b> Å <b>   </b> |
| クラブ会長                                  | 空席                  |           |                         |
| 現在、この役員は登録されていません。                     |                     |           | 役員登録                    |
| クラブ第1副会長                               | 空席                  |           |                         |
| 現在、この役員は登録されていません。                     |                     |           | 役員登録                    |
| ● クラブ第二副会長                             | 空席                  |           |                         |
| 現在、この役員は登録されていません。                     |                     |           | 役員登録                    |
| ● クラブ幹事                                | 空席                  |           |                         |
| 現在、この役員は登録されていません。                     |                     |           | 役員登録                    |
| ● クラブ会計                                | 空席                  |           |                         |
| 現在、この役員は登録されていません。                     |                     |           | 役員登録                    |

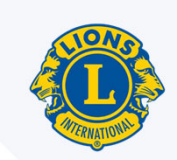

| MyLCI                                                                               | サポートセンター 🔹                                      |
|-------------------------------------------------------------------------------------|-------------------------------------------------|
| ホーム レオクラブ マ ライオンズクラブ マ 地区 マ 複合地区 マ エリア マ 会則地域 マ                                     | LCI Admin 👻                                     |
| TOKYO (24585) - District 330 A - JAPAN                                              |                                                 |
| ● 役員を登録                                                                             |                                                 |
| 年度 2021-2022                                                                        |                                                 |
| 役職 クラブ会長                                                                            |                                                 |
| この役職を務める会員を選択                                                                       |                                                 |
| 選択した会員<br>選択されていません 会員を選択                                                           |                                                 |
| 保存キャンセル                                                                             |                                                 |
| © 2021 Lions Clubs International<br>300 W. 22nd Street, Oak Brook, IL 60523-8842 りポ | バージョン : 20.3.2.0 プライバシー<br>ート 🔒 オンライン名簿(要パスワード) |

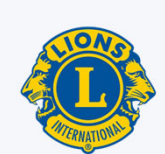

#### ステップ1:非会員の登録(※既に登録済みの業務担当者、会員の業務担当者は不要)

| MyL                      | CI                                          | サポートセンター →            |
|--------------------------|---------------------------------------------|-----------------------|
| ホーム レオクラブ 🗸              | ライオンズクラブ▼ 地区▼ 複合地区▼ エリア▼ 会則地                | يڑ ← LCI Admin        |
| TOKYO (24585) - District | 会員                                          | 🐠 他のクラブを選             |
| ▲非今日                     | 非会員                                         |                       |
| サイズ良                     | クラブ情報                                       |                       |
| 非会員を追加                   | 役員                                          |                       |
| 非会員 - 0 名の非会員が見          | 大会                                          |                       |
|                          | <ul><li>会計計算書/国際会費</li><li>新クラブ申請</li></ul> |                       |
|                          | アクティビティ<br>主要アクティビティ                        |                       |
|                          | レポート<br>データのダウンロード<br>会員カード                 |                       |
| © 2021 Lions Clubs Inter | national                                    | バージョン : 20.3.1.0 プライバ |

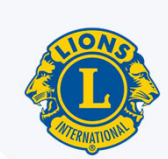

#### ステップ1:非会員の登録(※既に登録済みの業務担当者、会員の業務担当者は不要)

| MyLe                       | CI              |              |        | サポートセンター 🔸  |             |
|----------------------------|-----------------|--------------|--------|-------------|-------------|
| ホーム レオクラブ・                 | ライオンズクラブ 👻 地区 👻 | 複合地区 ◆ エリア ◆ | 会則地域 ◄ | LCI Admin 🚽 |             |
| TOKYO (24585) - District 3 | 330 A - JAPAN   |              |        |             |             |
| 1 非会員を追                    | 呈加              |              |        |             |             |
| Prefix (敬称)                |                 |              | 姓      | 漢字氏名        |             |
| 名                          |                 |              | 名      |             |             |
| ミドルネーム                     |                 |              |        |             |             |
| 姓                          |                 |              |        |             |             |
| Suffix (敬称)                |                 |              |        |             |             |
| 性別                         | 男性              | ~            | My LCI | の会員情報に登     | 録するEメールアドレス |
| 生年月日                       |                 |              |        |             |             |
| 電話番号                       |                 |              | 「い」回入  |             | っ限いしよ9。     |
| Eメール                       |                 |              |        |             |             |
|                            | ローマ字住所          |              |        |             |             |
| 国                          |                 | ~            |        |             |             |
|                            | □ プレビュー表示       |              |        |             |             |
|                            | 保存 キャンセル        |              |        |             |             |

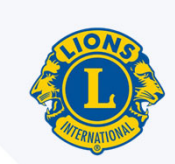

ステップ2:業務担当者の登録(※業務担当者は毎年実施が必要)

| MyLCI                                  |                          |           | サポートセンター 🗸           |
|----------------------------------------|--------------------------|-----------|----------------------|
| ホーム レオクラブ 🗸 ライオンズクラブ 🔻 地               | 1区 ▼ 復合地区 ▼ エリア ▼ 会則地域 ▼ |           | LCI Admin 👻          |
| TOKYO (24585) - District 330 A - JAPAN |                          |           | 🔮 他のクラブを選択 🗸         |
| @ 役員                                   |                          |           |                      |
| 任期を選択 ▼ 役職 ▼ その他の役職を追加                 |                          |           |                      |
| 今年度                                    | ました                      |           |                      |
| 次年度                                    | Page 1 / 1               | 並べ替え: ランク | ~ 74                 |
| 過去の年度                                  |                          | 20        | 20/07/01 -2021/06/30 |
| 会員番号:                                  |                          |           |                      |

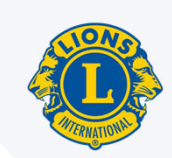

ステップ2:業務担当者の登録

| MyLCI                                                                            |                  |             | サポートセンター 🔹                               |
|----------------------------------------------------------------------------------|------------------|-------------|------------------------------------------|
| ホーム レオクラブ ▼ ライオンズクラブ ▼ 地区 ▼ 復合地                                                  | № 👻 エリア 👻 会則地域 👻 |             | LCI Admin 👻                              |
| AABENRAA (20252) - District 106 C - DENMARK                                      |                  |             | 🐠 他のクラブを選択 ▼                             |
| @ 役員                                                                             |                  |             |                                          |
| 任期を選択 ・ 役職 ・ その他の役職を追加                                                           |                  |             |                                          |
| 次年度・ライオ、ライオンズクラブ役員                                                               | 200 4 / 1        | *********   |                                          |
| 30H表示 ◇<br><b>● クラブ業務担当</b> その他の役職                                               | 2ge 1 / 1<br>空席  | 皿(目え: ラジク   |                                          |
| 現在、この役員は登録されていません。                                                               |                  | 役員登録        | æ                                        |
|                                                                                  |                  |             |                                          |
|                                                                                  |                  |             |                                          |
|                                                                                  |                  |             |                                          |
| 30件表示 🗸                                                                          | Page 1 / 1       | 並べ替え: ランク   | ~ ** •                                   |
| © 2021 Lions Clubs International<br>300 W. 22nd Street, Oak Brook, IL 60523-8842 |                  | ニーバ<br>オーホせ | ジョン : 20.3.2.0 プライバシー<br>オンライン名簿(要パスワード) |

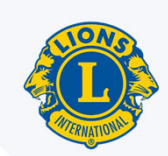

#### ステップ2:業務担当者の登録

| MyLCI                                            | サポートセンター -              |
|--------------------------------------------------|-------------------------|
| ホーム レオクラブ マ ライオンズクラブ マ 地区 マ 複合地区 マ エリア マ 会則地域 マ  | LCI Admin 👻             |
| - District 335 B - JAPAN                         |                         |
| ● 業務担当者を登録                                       |                         |
| 年度 2020 - 2021                                   |                         |
| 役職 クラブ業務担当者                                      |                         |
| この役職を務める会員を選択                                    |                         |
| 選択した会員 業務担当者を登録 ▼ 選択されていません                      |                         |
| 会員を選択 キャンセル                                      |                         |
| © 2021 Lions Clubs Interna                       | パージョン : 20.3.1.0 プライバシー |
| 300 W. 22nd Street, Oak Brook, IL 60523-8842 サポー | ト  オンライン名簿(要パスワード)      |

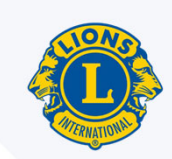

ステップ2:業務担当者の登録

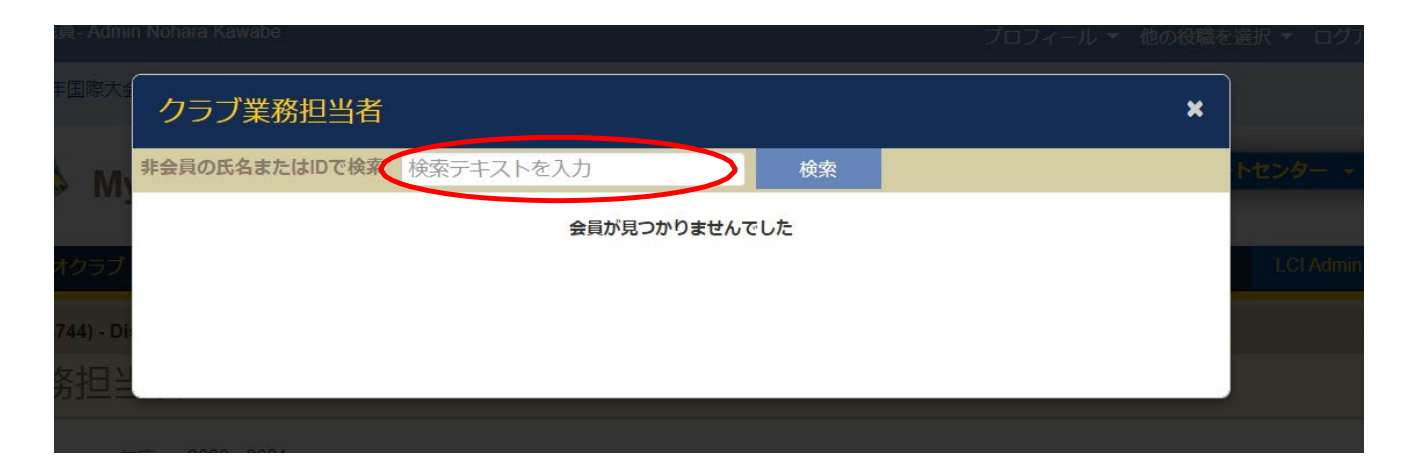

会員番号または氏名(ローマ字)で検索しても登録したい人の情報が表示されない場合はオセアル調整事務局メンバーサービスセンターまでお問い合わせください:<u>mscJapan@lionsclubs.org</u>

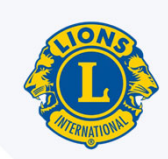

# 次年度に向けた手続き:③ライオン・アカウントの取得

MyLCIにアクセスするには、ライオン・アカウントへの登録が必要

**4/20** 「クラブ対象ライオン・アカウントセミナー」 <u>https://lionsclubs.app.box.com/s/y1puxid8xeaeri3ffrektfvwbf1b336h</u> ライオン・アカウントの登録手順等をご紹介しています

※ライオン・アカウントの取得は1度だけでOK。 次期役員・業務担当者で今までにライオン・アカウントを登録済みの方は、再度の登録は不要です。

| Lions Clubs International |                                                            |                |  |
|---------------------------|------------------------------------------------------------|----------------|--|
| Lion Account へフ           | アクセス                                                       |                |  |
|                           | ログイン                                                       | 新規登録           |  |
|                           | Lion Account ID                                            | アカウントをお持ちでない場合 |  |
|                           | メールアドレスまたは携帯電話番号を                                          | 新規登録           |  |
|                           | Lion Account IDをお忘れの場合                                     |                |  |
|                           |                                                            |                |  |
|                           | パスワードをお忘れの場合                                               |                |  |
|                           | ログインをクリックすると、以下に<br>同意したことになります: プライバ<br>シーに関する方針 および 利用規約 |                |  |
|                           | ログイン                                                       |                |  |
|                           |                                                            |                |  |
|                           |                                                            |                |  |

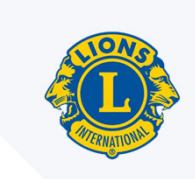

# 7. よくある質問

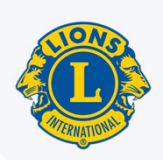

## よくある質問 会員情報

# Q. 会員情報の修正を行う際、修正後に保存ボタンが押せません

A. ローマ字住所の都道府県の欄が空欄に なっていることが原因の場合があります。

| 会員連絡先住所 |         |   |
|---------|---------|---|
|         | ローマ字住所  |   |
| 国       | JAPAN   | ~ |
|         |         |   |
| 郵便番号    |         |   |
| 都道府県    | Tokyo   |   |
| 市町村     | Chuo-ku |   |

# Q. 名前のローマ字のつづり(スペル)が正しくありません、修正するべきですか?

A. 過去にサバンナからのデータ移行が行われた際に、データがうまく認 識されずに綴りに間違いがある場合があります。(例: Shimizu · Simizu) 氏名のローマ字のつづりはヘボン式を推奨しております。 ご本人の希望がある場合は尊重していただいて構いません。

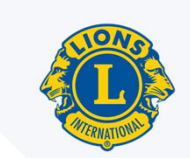

## よくある質問 会員情報

#### Q.スポンサーは変更できますか?

- A. 入会登録時に入力したスポンサー情報に誤りがあった場合、入会日から90日以内であれば修正可能です。
  - ー度退会後に再入会する場合、1年以内の再入会の場合はスポンサーの 変更はできません。1年以上経った後の再入会時は新しいスポンサーが 必要です。
  - ※チャーターメンバーはスポンサー欄が空欄になっています。

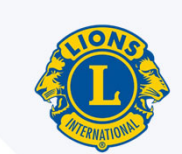

## よくある質問 業務担当者

- Q. 2つ(または複数)のクラブの事務局員ですが、MyLCIでの報告はどのように行えばよいでしょうか?
- A. 複数のクラブの業務担当者の場合、まず担当する全てのクラブで業務担当者登録をして ください。なお、非会員登録はいずれか1つのクラブだけで大丈夫です。 各クラブで業務担当者登録をすると、MyLCIを開いた際にページの右上に「他の役職を 選択」というボタンがありますので、ここをクリックすると担当しているクラブが表示 されますので、報告を行いたいクラブを選択すると、そのクラブのページが開きます。

| AAA                               | English   | Deutsch | Español | Français | Italiano | Português | Suomi | Svenska            | हिंदी  | 日本語     | 한국어    | 中文(简体)  | 中文(繁體)  |  |
|-----------------------------------|-----------|---------|---------|----------|----------|-----------|-------|--------------------|--------|---------|--------|---------|---------|--|
| ライオン・アカウントに戻る                     | 8         |         |         |          |          |           |       |                    |        |         |        |         | 連絡事項    |  |
| クラブ業務担当者                          |           |         |         |          |          |           | Xu    | セージセン              | ター フ   | プロフィー   | -JL (1 | の役職を選択  | - ogout |  |
| 2021年国際大会ではバーチ・                   | ヤル投票ガ     | 行われます   | •       |          |          |           |       | FUJISA             | NA クラ  | ブ業務担    | 当者     |         |         |  |
| NONE                              |           |         |         |          |          |           |       | FUJISA             | NA SHO | DNAN クラ | ラブ業務担  | 当者      |         |  |
| MyLCI                             |           |         |         |          |          |           |       |                    |        | -       | t)7    | ボートセンター |         |  |
| ホーム ライオンズクラブ・ 🕸                   | 也区 🗸 👘    | 複合地区 🗸  |         |          |          |           |       | •••••••••••••••••• |        |         |        |         |         |  |
| FUJISAWA (25028) - District 330 E | 3 - JAPAN |         |         |          |          |           |       |                    |        |         |        |         |         |  |
| 🍈 ホーム                             |           |         |         |          |          |           |       |                    |        |         |        |         |         |  |

# よくある質問 その他

#### Q. ライオンアカウントにログイン後、画面が真っ白になります。

A. 正しいブラウザ(Google ChromeやFire Fox)をご使用かご確認くださ い。正しいブラウザを使っていても、ログイン後に画面が真っ白に なったり、エラーメッセージが出ることがあります。その際は再度 ログインし直すと改善することもよくあります。5回以上エラーが続 く場合は、何かしら不具合の可能性があるので、オセアル調整事務 局メンバーサポートセンター(mscjapan@lionsclubs.org)までお問い 合わせください。

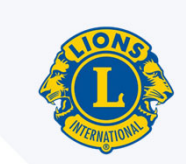

## メンバーサービスセンターに依頼するべき事項

### (例)

- 会員履歴(入会日・退会日の修正)
- 誤って『逝去』で退会処理をしてしまった場合
- 誤って再入会・転入会員を新会員で登録してしまった場合
- 誤って違う会員を転入処理してしまった場合
- 準会員への登録・退会

問い合わせ先: オセアル調整事務局メンバーサポートセンター(mscjapan@lionsclubs.org)

# 8. お問い合わせ先 オセアル調整事務局

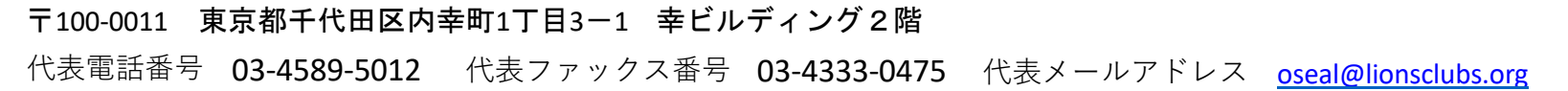

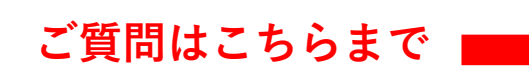

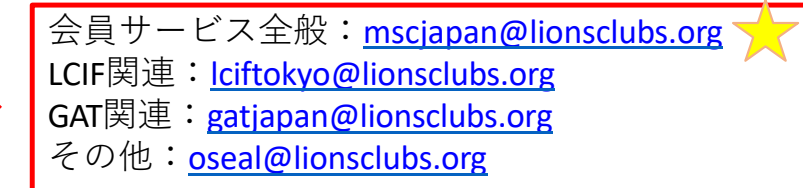

| 氏名     | 電話番号・FAX番号   | 主な担当業務                                                                                                    |
|--------|--------------|----------------------------------------------------------------------------------------------------|
| マーズ 佐子 | 03-4589-4972 | <ul> <li>・事務局運営</li> <li>・協会各部署との日本における国際協会・国際財団の運営における連携支援</li> <li>・国際理事会、LCIF理事会に関すること</li> <li>・法律および会則に関すること</li> <li>・その他の職員担当業務に属さないこと</li> </ul> |
| 澤田 のはら | 03-4589-5000 | ・メンバーサービスセンターの日本における窓口<br>・MyLCIサポート、終身会員申請、各種会員アワード                                                                                                    |
| 塚田 加奈子 | 03-4540-6766 | ・LCIF寄付報告受付と対応<br>・LCIF表彰事務サポート、事務局総務補助                                                                                                    |
| 椛澤 郁子  | 03-4589-4988 | ・クラブ用品のご注文とご請求、公認業者関係                                                                                                    |
| 箕輪 絹子  | 03-4589-4990 | ・国際会費・会計・LCIF寄付、その他会計財務関係管理<br>・会員サポート、事務局総務                                                                                                    |
| 本間純子   | 03-4589-5001 | ・LCIFの日本における活動全般について<br>・日本におけるLCIF開発、マーケティング支援<br>・シェアリング交付金支援                                                                                          |
| 畠山 直子  | 03-4589-5004 | ・GATに関すること<br>・MyLion、Insight、Learn、Connect等国際協会プラットフォーム、会員データ関係                                                                                         |
| 田中房子   | 03-4589-5022 | ・事務局庶務サポート、会員サポート                                                                                                    |

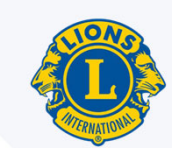

# My LCIマニュアル

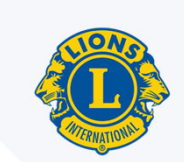

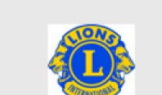

ライオンズクラブ国際協会 MyLCI Lionsclubs.org

会員サービスセンター(日本) EMAIL: mscjapan@lionsclubs.org

OSEAL 調整事務局 EMAIL: OSEAL@lionsclubs.org

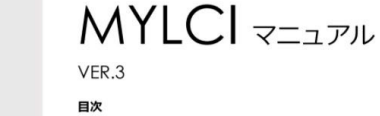

1. MyLCI全般 2. 会員動静

3. クラブ情報

4. 役員報告 5. レポートおよびデータダウンロード

6. 会計計算書、国際会費および支払い

7. 会員カードの印刷手順 8. クラブ支部登録

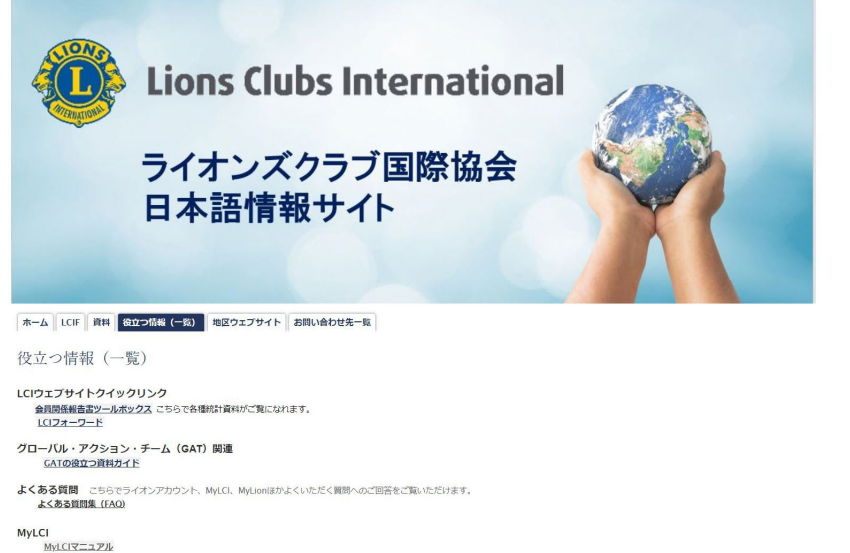

MyLCITZZPH MyLCI会員動静 新クラブ結成の申請について

y > 2: <u>https://drive.google.com/file/d/1eoUkSXL1ikLsZSfW-jniXS7--1wYTNuX/view?usp=sharing</u>